# TomTom App for Android Gebruikershandleiding

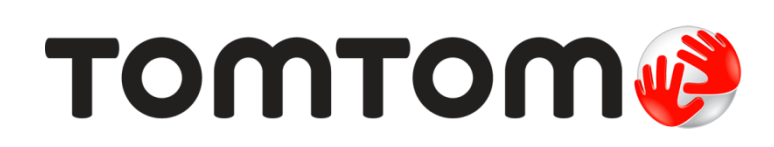

# Inhoud

| Aan de slag                                        | 5  |
|----------------------------------------------------|----|
| Start TomTom App for Android                       | 5  |
| Je TomTom App for Android bijwerken                | 5  |
| Kaartundates                                       | 6  |
| GPS-ontvangst                                      | 6  |
|                                                    |    |
| Een route plannen                                  | 7  |
| Fen route plannen                                  | 7  |
| Routesamenvatting                                  |    |
| Route-informatie                                   |    |
| Andere opties voor Rijd naar                       |    |
| Je contactpersonen gebruiken                       | 14 |
| Wijzig route                                       | 14 |
| Een route van tevoren plannen                      | 14 |
| Pilwoorgovo                                        | 16 |
| Kijweeigave                                        | 10 |
| De rijweergave                                     | 16 |
| De rijweergave gebruiken                           | 17 |
| Teruggaan naar de rijweergave                      | 17 |
| Het volume instellen                               | 17 |
| Werkbalk voor snelle toegang                       |    |
| Kaartinstellingen                                  |    |
| Geavanceerde riistrookaanwiizingen                 | 19 |
|                                                    |    |
| Informatie over Geavanceerde fijstrookaanwijzingen |    |
| Je route wijzigen                                  | 20 |
| Wiizigingen in ie route aanbrengen                 | 20 |
| Wis route                                          | 20 |
| Vermiid obstructie                                 | 20 |
| Bereken alternatief                                |    |
| Reis via                                           |    |
| Vermiid deel van route                             |    |
| Herbereken route                                   |    |
| Een incident vermijden of vertraging beperken      | 22 |
| Installingon                                       | 22 |
| Insteilingen                                       | 23 |
| Instellingen                                       | 23 |
| Wijzig thuislocatie                                | 23 |
| Beheer favorieten                                  | 23 |
| Rijveiligheid                                      | 23 |
| Rijweergave                                        | 24 |
| Stemmen                                            | 24 |
| Afstandsmaten                                      | 25 |
| Kaartkleuren                                       | 25 |
| Autosymbool                                        | 25 |
| Routeplanning                                      | 25 |
|                                                    |    |

| Geavanceerde instellingen                                             |             |
|-----------------------------------------------------------------------|-------------|
| TomTom Services                                                       |             |
| Info                                                                  |             |
| loofdmenu                                                             | 29          |
| Het hoofdmenu                                                         |             |
| Het menu Rijd naar                                                    |             |
| Teruggaan naar de rijweergave                                         |             |
| oon kaart                                                             | 32          |
| Een kaart weergeven                                                   |             |
| Items op de kaart selecteren                                          |             |
| luttige Plaatsen (POI's)                                              | 34          |
| Informatie over Nuttige Plaatsen                                      |             |
| Naar een POI rijden                                                   |             |
| Een POI zoeken op de kaart                                            |             |
| POI's tonen op de kaart                                               |             |
| Selecteren welke POI's op de kaart moeten worden weergegeven          |             |
| avorieten                                                             | 38          |
| Informatie over Favorieten                                            |             |
| Een favoriet maken                                                    |             |
| Een favoriet gebruiken                                                |             |
| De naam van een Favoriet wijzigen                                     |             |
|                                                                       | 40          |
| erkeersinfo                                                           | 41          |
| Informatie over TomTom Traffic                                        | 41          |
| Regionale beschikbaarheid                                             | 41          |
| Verkeersinformatie gebruiken                                          |             |
| Verbinding met TomTom Traffic                                         |             |
| Een overzicht opvragen van verkeersincidenten bij jou in de buurt     |             |
| Verkeersincidenten                                                    |             |
|                                                                       |             |
| Je TomTom Service controleren<br>Je TomTom Traffic-service vernieuwen |             |
|                                                                       | 47          |
| intsers                                                               | 47          |
| INTO OVER FIITSERS                                                    |             |
| Regionale beschikbaameld                                              |             |
| Verbinding met Fillsers                                               |             |
| Soonen milsers en velligheidsvoorzieningen                            | 4۵          |
| Len nilset meluen                                                     |             |
| Lettillingen voor flitsermeldingen                                    |             |
| Fan niauwa Flitsare-sanvica kanan                                     |             |
| .le TomTom Service controleren                                        | 50 میں<br>م |
| Je Flitsers-service vernieuwen                                        | 50<br>م     |
|                                                                       |             |

### Gevarenzones

| Informatie over gevarenzones<br>Regionale beschikbaarheid<br>Verbinding met Gevarenzones<br>Waarschuwing voor gevarenzones<br>Een risicozone melden<br>Meldingsinstellingen voor gevarenzones<br>Een nieuwe Gevarenzones-service kopen<br>Je TomTom Service controleren<br>Je Gevarenzones-service vernieuwen | 51<br>52<br>52<br>52<br>52<br>52<br>52<br>52<br>52<br>53<br>53<br>53 |
|----------------------------------------------------------------------------------------------------|----------------------------------------------------------------------|
| Zoeken met Local Search                                                                                                    | 54                                                                   |
| Informatie over Local Search<br>Zoeken met Local Search                                                                                                    | 54<br>54                                                             |
| Addendum                                                                                                    | 56                                                                   |
| Kennisgevingen over copyright                                                                                                    | 58                                                                   |

51

# Aan de slag

# Start TomTom App for Android

Tik op je Android op deze knop om TomTom App te starten.

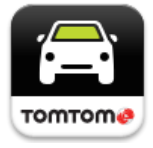

### TomTom

De taal die voor knoppen en menu's in TomTom App wordt gebruikt, is de taal die je hebt geselecteerd in de instellingen van je Android-apparaat. Als je de taal wijzigt, krijg je de nieuwe taal pas te zien wanneer je TomTom App opnieuw start.

In TomTom App wordt de rijweergave weergegeven.

Als je TomTom App start en er een kaartupdate beschikbaar is, kun je de nieuwe kaart downloaden.

### Voor de eerste keer aan de slag

Wanneer je TomTom App voor het eerst start, krijg je de volgende schermen te zien:

- Juridische kennisgeving je dient de juridische kennisgeving te lezen en ermee akkoord te gaan voordat je TomTom App kunt gaan gebruiken.
- Kaartupdates je kunt <u>een nieuwe kaart downloaden</u>. Tik op Download om de kaart te downloaden of op Sluit af om de app af te sluiten.
- Stemdownload als je TomTom app ondersteuning biedt voor geavanceerde stemmen in jouw taal, is de optie aanwezig om een geavanceerde stem te downloaden.

### Starten na een reset

Wanneer je TomTom App start na een reset, krijg je de volgende schermen te zien:

 Juridische kennisgeving - je dient de juridische kennisgeving te lezen en ermee akkoord te gaan voordat je TomTom App kunt gaan gebruiken.

### Je gegevens delen

Wanneer je gebruikmaakt van een TomTom LIVE-service als Traffic of Local Search, verzoeken we je om informatie over jezelf en je apparaat te delen. Bij je eerste gebruik van LIVE-service kun je Lezen hoe je informatie door elke service wordt gebruikt. Tik op **Ja** om toestemming te geven voor het delen van je gegevens. De service werkt alleen wanneer je toestemming geeft voor het delen van je informatie.

### Je TomTom App for Android bijwerken

Als je een oude versie van TomTom App op je Android-apparaat hebt, moet je TomTom App bijwerken naar de nieuwste versie om deze gids verder te kunnen lezen.

Ga naar de Google Play Store om de nieuwste versie van TomTom App te downloaden en je Android-apparaat bij te werken.

### **Kaartupdates**

Als je TomTom App start en er een kaartupdate beschikbaar is, word je gevraagd of je de nieuwe kaart wilt downloaden.

Tik op **Download** om de kaart te downloaden.

**Belangrijk**: een kaart is een groot bestand en het downloaden kan even duren. We raden je aan de kaart te downloaden via een wifi-verbinding, om hoge datakosten te voorkomen.

Tik op **Sla versie over** om de oude kaart te blijven gebruiken. Je kunt ervoor kiezen de volgende versie van de kaart te downloaden wanneer deze beschikbaar is.

Tik op **Vraag het me later** als je de volgende keer wanneer je TomTom App start over de huidige kaartupdate wilt worden geïnformeerd.

Wanneer het downloaden is voltooid, tik je op Start TomTom-navigatie.

### **GPS-ontvangst**

Wanneer je TomTom App voor het eerst start, kan het enkele minuten duren voordat je GPS-positie is gevonden en je huidige locatie op de kaart wordt weergegeven. Zorg ervoor dat GPS is geactiveerd op je apparaat.

Om er zeker van te zijn dat je een goede GPS-ontvangst hebt, moet je het apparaat buiten gebruiken. Grote objecten, zoals hoge gebouwen, kunnen de ontvangst soms verstoren.

**Belangrijk**: TomTom App kan geen route-instructies geven zolang er geen locatiegegevens beschikbaar zijn.

Als je navigatiesysteem geen GPS-ontvangst heeft, dan maakt TomTom App gebruik van de locatie-informatie van WiFi-netwerken of mobiele-telefoonstations. Deze informatie wordt voor routeplanning gebruikt en om je locatie in te schatten.

# Een route plannen

# Een route plannen

**Belangrijk**: in het belang van de veiligheid en om afleiding tijdens het rijden te beperken, kun je het beste altijd je route plannen voordat je op weg gaat.

Ga als volgt te werk om met TomTom App een route te plannen:

1. Tik op het scherm om het hoofdmenu te openen.

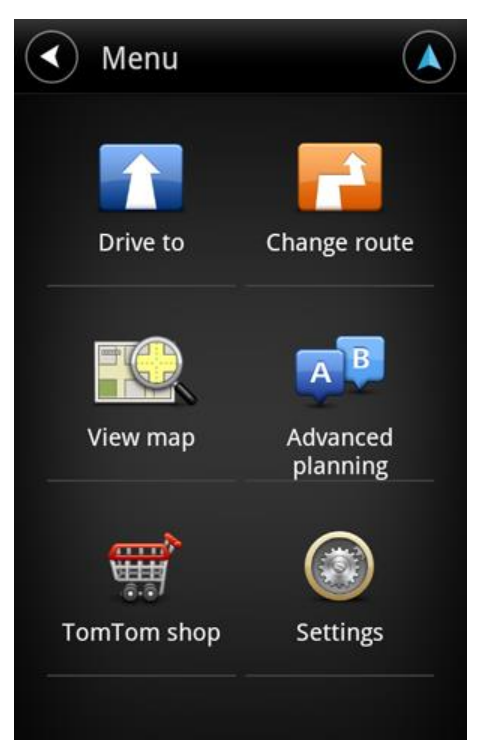

2. Tik op Rijd naar.

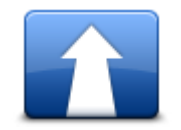

Tip: wanneer je TomTom App voor het eerst gebruikt, word je verzocht je land te kiezen.

3. Tik op Adres.

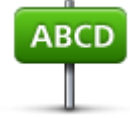

Tip: als je je land, staat of regio wilt veranderen, tik je op de vlag voordat je een plaats kiest.

4. Begin de naam te typen van de plaats van bestemming.

Terwijl je typt, worden de plaatsnamen weergegeven die dezelfde beginletters hebben. Wanneer je bestemming in de lijst wordt weergegeven, tik je op de naam van de plaats om deze in te stellen als je bestemming.

**Tip**: je kunt ook de postcode van je bestemming invoeren. Selecteer eerst het land en vervolgens de postcode in de lijst om een lijst weer te geven met de straten met deze postcode.

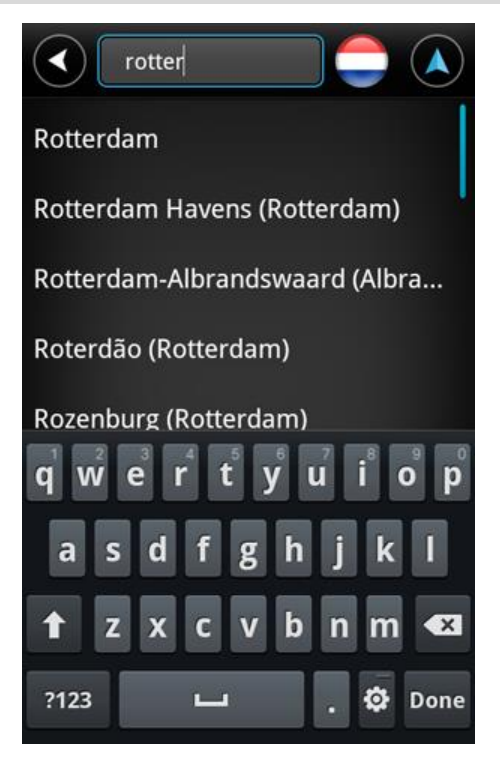

5. Typ eerst de naam van de straat in.

Net als bij plaatsnamen, worden de straatnamen weergegeven die dezelfde beginletters hebben. Wanneer je bestemming in de lijst wordt weergegeven, tik je op de naam van de straat om deze in te stellen als je bestemming. Tip: als je het toetsenbord verbergt, krijg je meer resultaten te zien op het scherm.

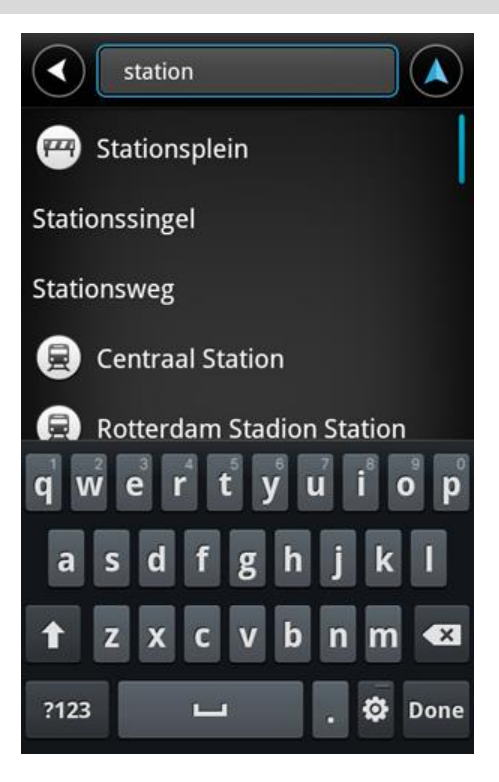

6. Voer het huisnummer in en tik op **Volgende**.

Je kunt ook het punt selecteren waar twee straten elkaar kruisen door op Kruising te tikken.

**Tip**: afhankelijk van je apparaat kan het nodig zijn om het toetsenbord te verbergen, zodat de knoppen **Volgende** en **Kruising** te zien zijn.

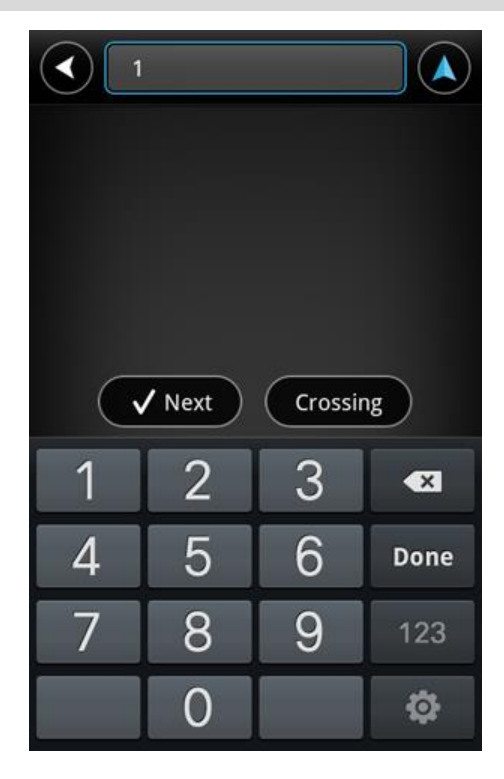

7. De bestemming wordt weergegeven. Tik op **Selecteer** om de bestemming te accepteren of tik op de pijl-terug om de bestemming te wijzigen.

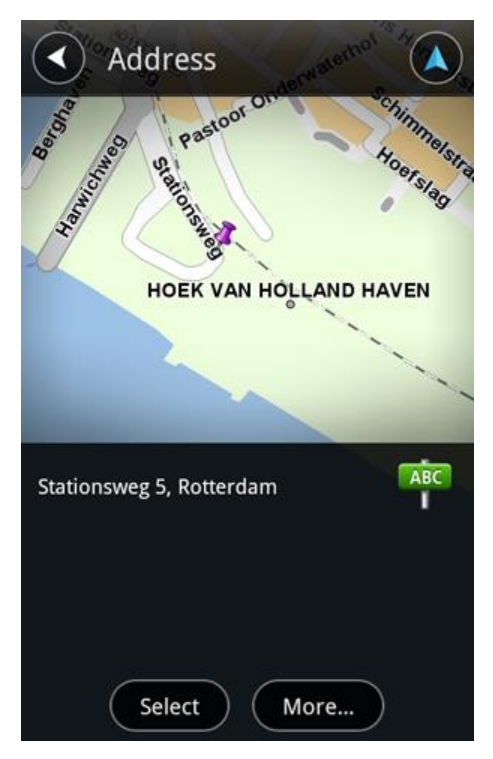

8. De route wordt berekend en weergegeven.

Standaard wordt de snelste route gepland. Je kunt het <u>routetype</u> wijzigen dat voor planningsdoeleinden wordt gebruikt.

Als IQ Routes beschikbaar is op je kaart, wordt deze informatie gebruikt om de best mogelijke route te plannen, waarbij rekening wordt gehouden met de werkelijk gemeten gemiddelde snelheid.

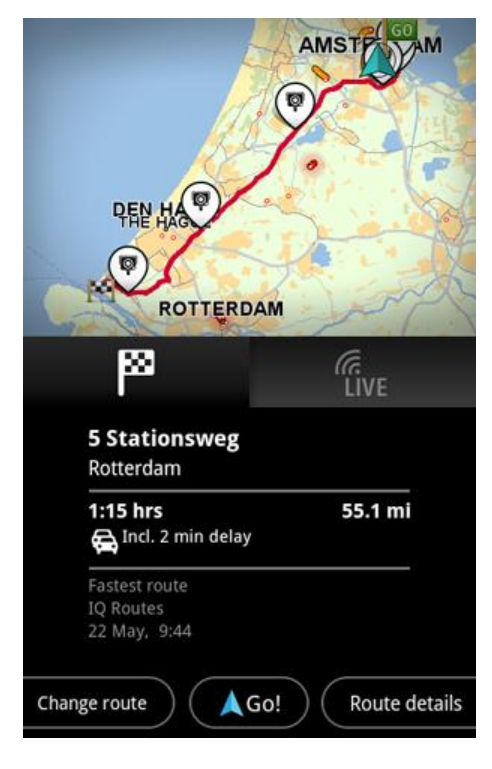

9. Tik op Start!

TomTom App leidt je dan naar je bestemming aan de hand van gesproken instructies en aanwijzingen op het scherm.

### **Routesamenvatting**

Als je een route hebt gepland, wordt er een samenvatting van de route weergegeven.

Deze routesamenvatting geeft een overzicht van je route op de kaart en de geschatte reistijd, inclusief vertraging door verkeersdrukte. Als je een abonnement op de service TomTom Traffic hebt, wordt in de geschatte reistijd ook rekening gehouden met vertraging door verkeersincidenten op je route.

Tik op de vlag om routegegevens weer te geven. Als je Traffic hebt, tik je op de knop **LIVE** om verkeersinformatie en flitsers op je route weer te geven.

|                                            | AMST              |
|--------------------------------------------|-------------------|
|                                            |                   |
|                                            | 5-0               |
| ROTTERD                                    | AM                |
| ß                                          | ر<br>LIVE         |
| 5 Stationsweg<br>Rotterdam                 |                   |
| <b>1:15 hrs</b><br>😭 Incl. 2 min delay     | 55.1 mi           |
| Fastest route<br>IQ Routes<br>22 May, 9:44 |                   |
| Change route                               | io! Route details |

Onder aan het scherm worden de volgende opties weergegeven:

- Tik op Wijzig route om het menu Wijzig route te openen. Hier kun je met <u>Reis via</u> tussenstops toevoegen en je route wijzigen.
- Tik op Start! om de routebegeleiding te starten.
- Tik op Routedetails om het menu <u>Route-informatie</u> te openen.

Je kunt de routesamenvatting op elk gewenst moment bekijken door rechts van de <u>rijweergave</u> in het venster met de aankomsttijd te tikken.

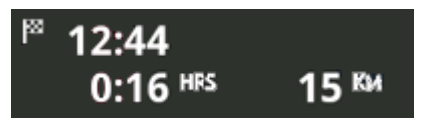

### **Route-informatie**

Tik op elk gewenst moment rechts van de <u>rijweergave</u> in het venster met de aankomsttijd om het scherm Route-informatie weer te geven.

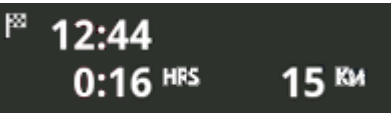

Tik in het scherm Route-informatie op **Routedetails** om het menu Route-informatie te openen. De volgende opties worden weergegeven:

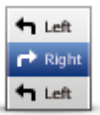

Tik op deze knop voor een lijst van alle afslaginstructies onderweg.

Toon route-instructies

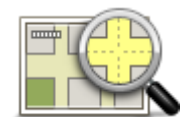

Tik op deze knop om een overzicht van de route te zien met behulp van de kaartbrowser.

**Toon routekaart** 

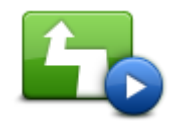

Tik op de knop **Toon routedemo** om een demo van de route te zien. Als je de demo wilt stoppen, tik je op het scherm en vervolgens op **Ja**.

#### **Toon routedemo**

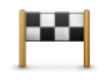

Tik op deze knop om een voorbeeld van je bestemming te zien. Tik op **Meer...** om meer informatie over de locatie te bekijken, om naar een parkeerplaats vlakbij te zoeken of om de locatie aan je favorieten toe te voegen.

### Toon bestemming

| /\ | 77 |
|----|----|
| ĥ  |    |
|    | 1  |
|    | 1  |

Tik op deze knop om de verkeersincidenten op je route te zien. Tik op de pijlknoppen naar links of rechts om door de incidenten te bladeren. Tik op **Vermijd** om een nieuwe route te plannen en daarbij een incident te omzeilen. Je kunt de nieuwe route volgen of teruggaan naar de vorige route.

Toon verkeers-info op route

Deze functie is alleen beschikbaar als je <u>TomTom Traffic</u> hebt.

# Andere opties voor Rijd naar

Als je in het hoofdmenu op **Rijd naar** tikt, kun je je bestemming op de volgende manieren selecteren:

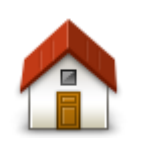

Tik op deze knop om een route naar je thuislocatie in te plannen. Tik in het menu Instellingen op **Wijzig thuislocatie** om je thuislocatie in te stellen.

Thuis

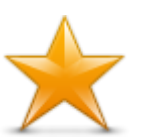

Tik op deze knop om een favoriet te selecteren en erheen te rijden. Als je een favoriet wilt toevoegen, tik je in het menu Instellingen op **Beheer favorieten**.

Favoriet

ABCD

Tik op deze knop om een adres of postcode in te voeren als je bestemming.

### Adres

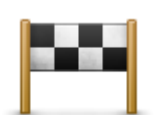

Tik op deze knop om je bestemming te selecteren uit een lijst van locaties die je onlangs als bestemming hebt gebruikt. Hiertoe behoren ook de tussenstops die je hebt opgegeven bij Reis via.

### Recente bestemming

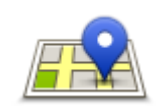

Tik op deze knop om het zoekmenu te openen. Je kunt <u>zoeken</u> nabij je locatie, in een plaats, nabij je bestemming of een andere locatie en vervolgens naar de locatie van een van de zoekresultaten navigeren.

### Local Search

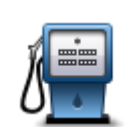

Tik op deze knop om naar een Nuttige Plaats (POI) te navigeren.

### **Nuttige Plaats**

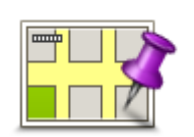

Tik op deze knop om een locatie op de kaart als je bestemming te kiezen met behulp van de kaartbrowser.

### Locatie op de kaart

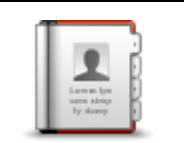

Tik op deze knop om een contactpersoon in je adresboek te selecteren. Je kunt alleen naar je contactpersoon navigeren als er een adres bij deze persoon staat.

### Contactpersoon

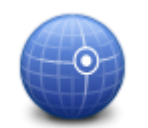

Tik op deze knop om de kaartcoördinaten van een locatie op de kaart als jouw bestemming in te voeren.

Lengte- en breedtegraad

### Je contactpersonen gebruiken

Je kunt een adres selecteren uit de lijst met contactpersonen op je apparaat en hierheen navigeren. Het adres moet volledig en in de juiste volgorde zijn. TomTom App kan in- of uitgeschakeld zijn wanneer je het adres selecteert.

- 1. Open de lijst met contactpersonen op je apparaat en zoek de contactpersoon naar wie je wilt navigeren.
- 2. Houd het adres van de contactpersoon ingedrukt. Het menu Opties wordt geopend.
- 3. Selecteer Kaartadres in het menu Opties.
- 4. Selecteer de TomTom App voor het gebied waar het adres zich bevindt.
- 5. TomTom App wordt geopend en de route wordt berekend en weergegeven.

Standaard wordt de snelste route gepland. Je kunt het <u>routetype</u> wijzigen dat voor planningsdoeleinden wordt gebruikt.

Als IQ Routes beschikbaar is op je kaart, wordt deze informatie gebruikt om de best mogelijke route te plannen, waarbij rekening wordt gehouden met de werkelijk gemeten gemiddelde snelheid.

6. Tik op Start!

TomTom App leidt je dan naar je bestemming aan de hand van gesproken instructies en aanwijzingen op het scherm.

# Wijzig route

Als je eenmaal een route hebt gepland, kan het zijn dat je iets aan die route wilt veranderen, zonder de bestemming te wijzigen. Mogelijk wil je om een of meer van de volgende redenen <u>de route</u> wijzigen:

- Je ziet dat een weg is afgesloten of dat er verderop een verkeersopstopping is.
- Je wilt via een bepaalde locatie reizen om iemand op te halen, voor de lunch te stoppen of om te tanken.
- Je wilt een lastig knooppunt of een drukke, smalle straat vermijden.

# Een route van tevoren plannen

Je kunt TomTom App gebruiken om van tevoren een route te plannen door je beginpunt en je bestemming te selecteren.

Met geavanceerde routeplanning kun je een route of de reistijd bekijken.

Om een route van tevoren te plannen, doe je het volgende:

- 1. Tik op het scherm om het Hoofdmenu te openen.
- 2. Tik op Geavanceerde planning.

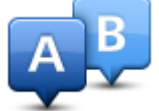

- 3. Selecteer het vertrekpunt van je reis op dezelfde wijze waarop je je bestemming selecteert.
- 4. Stel de bestemming voor je reis in.
- 5. Kies het soort route dat je wilt plannen.
  - Snelste route de route die de minste tijd kost.
  - Eco-route de meest brandstofzuinige route.
  - Kortste route de kortste afstand tussen de ingestelde locaties. Dit is niet altijd de snelste route, vooral niet wanneer de kortste route door een dorp of stad loopt.
  - Vermijd snelwegen een route waarbij snelwegen worden vermeden.
  - Wandelroute een route wanneer je te voet bent.

- Fietsroute een route wanneer je met de fiets bent.
- **Beperkte snelheid** een route voor een voertuig dat niet harder dan een bepaalde snelheid kan. Je moet hier de maximumsnelheid opgeven.
- 6. Kies de datum en tijd waarop je wilt beginnen aan de reis die nu wordt gepland. Je kunt de tijd instellen met intervallen van vijf minuten.

TomTom App gebruikt IQ Routes om te bepalen welke route op dat moment het beste is. Dit gebeurt aan de hand van werkelijk gemeten gemiddelde rijsnelheden op de wegen. Zodoende kun je vergelijken hoe lang een reis op verschillende momenten van de dag of op verschillende dagen van de week duurt.

- 7. Tik op **OK**. TomTom App plant de route tussen de twee locaties die je hebt geselecteerd.
- 8. Tik op Start! om terug te gaan naar de rijweergave.
- 9. Als je een demo van je route wilt zien, tik je in het scherm Routesamenvatting op **Routedetails** en vervolgens op **Toon routedemo**.

# Rijweergave

De rijweergave

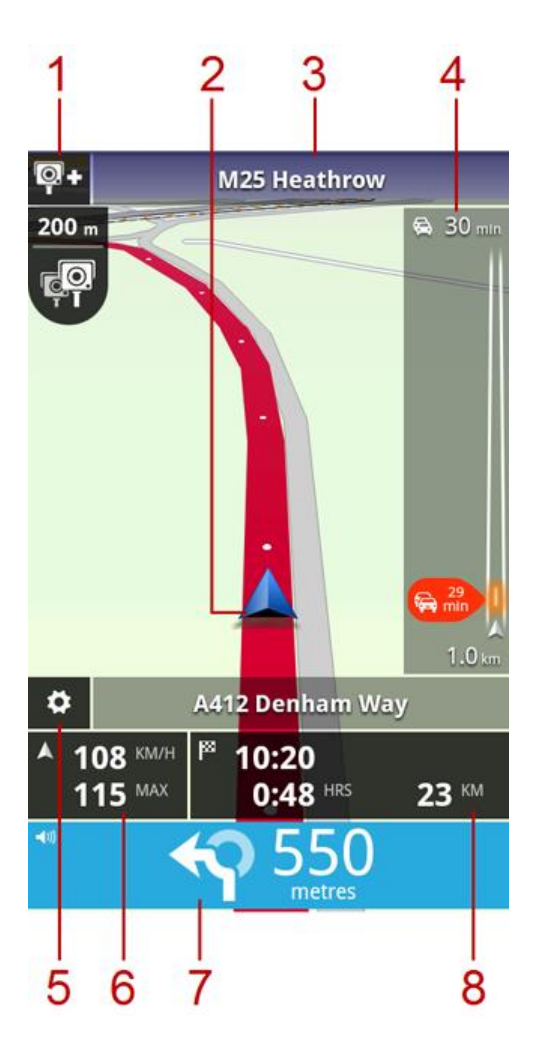

1. Als je de <u>service TomTom Flitsers</u> gebruikt, wordt de meldknop voor flitsers hier weergegeven en de flitsmeldingen eronder.

In Frankrijk is de service Flitsers bekend als <u>Gevarenzones</u>. De meldknop voor risicozones wordt hier weergegeven en gevarenzonemeldingen eronder.

- 2. Je huidige positie.
- 3. De naam van de volgende straat op je route.
- 4. Verkeersinfobalk. Tik op de verkeersinfobalk om details weer te geven van verkeersincidenten op je route.

De verkeersinformatiebalk wordt alleen weergegeven als de service <u>TomTom Traffic</u> op je apparaat wordt gebruikt. Verkeersinfo is niet in alle landen en regio's beschikbaar.

- 5. Tik op deze knop om de werkbalk voor snelle toegang weer te geven.
- 6. Je huidige snelheid en, indien bekend, de maximumsnelheid op je huidige locatie. Als je de maximumsnelheid overschrijdt, wordt dit gebied rood weergegeven.
- 7. Rij-instructies voor je route en de afstand tot de volgende afslag.Tik op dit gebied om de volumebediening te openen en de vorige instructie te herhalen.

8. De resterende afstand van je reis, de resterende reistijd en de geschatte aankomsttijd. Tik op dit gebied om het scherm met de <u>routesamenvatting</u> te openen.

### De rijweergave gebruiken

Wanneer je een nieuwe route plant, wordt de rijweergave getoond samen met gedetailleerde informatie over je huidige locatie.

Tik op elk gewenst moment op het midden van het scherm als je het hoofdmenu wilt openen.

Zoomen doe je door je vingers op het scherm te plaatsen en ze naar elkaar toe of van elkaar af te bewegen.

### Teruggaan naar de rijweergave

Als je wilt teruggaan naar de rijweergave, kun je op elk gewenst moment rechtsboven op het scherm op de pijl-terug tikken:

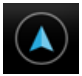

Als je wilt teruggaan naar het vorige scherm, tik je linksboven op het scherm op de pijl-terug:

| $\frown$   |
|------------|
| ( )        |
|            |
| $\searrow$ |

# Het volume instellen

Tik in het venster met rij-instructies om de volumeregelaar weer te geven.

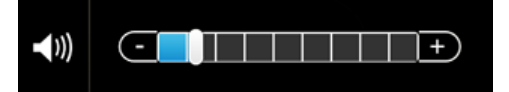

Schuif de regelaar van links naar rechts om het volume gelijktijdig harder te zetten voor zowel de muziek als de stemmen.

Schuif de regelaar helemaal naar links om al het geluid in TomTom App uit te schakelen. Wanneer het geluid is uitgeschakeld, wordt de indicator voor uitgeschakeld geluid weergegeven in het venster met rij-instructies.

### Werkbalk voor snelle toegang

Tik op de knop voor de werkbalk voor snelle toegang om de volgende opties weer te geven:

|   | Tik op deze knop om een 2D-kaart in de rijweergave te gebruiken.<br>Wanneer je de 2D-kaart gebruikt, verandert deze knop in een 2D-symbool.<br>Tik opnieuw op de knop om de 3D-kaart te gebruiken. |
|---|----------------------------------------------------------------------------------------------------|
| ۲ | Tik op deze knop om de stembegeleiding uit te schakelen. Je hoort nu geen gesproken route-instructies meer, maar nog wel informatie zoals ver-keersinfo en waarschuwingen.                         |
|   | Als de stem is uitgeschakeld, verandert deze knop in <b>Schakel stem in</b> . Tik op de knop nogmaals om de gesproken instructies weer in te schakelen.                                            |
|   | Wanneer gesproken instructies zijn uitgeschakeld, wordt de indicator voor uitgeschakelde stem weergegeven in het venster met rij-instructies.                                                      |
|   |                                                                                                    |

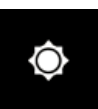

Tik op deze knop om in de menu's en kaarten een gedempt kleurenscherm te gebruiken. Wanneer je nachtkleuren gebruikt, verandert deze knop in een maan. Tik opnieuw op de knop om weer over te schakelen naar dagkleuren.

# Kaartinstellingen

Je kunt het uiterlijk van de kaart en de manier waarop deze tijdens het rijden reageert <u>aanpassen en</u> bepalen wat je op de kaart te zien krijgt.

# Geavanceerde rijstrookaanwijzingen

### Informatie over Geavanceerde rijstrookaanwijzingen

Met TomTom App ben je beter voorbereid op afslagen en knooppunten op de snelweg, doordat je kunt zien welke rijstrook je moet aanhouden.

**Opmerking**: Geavanceerde rijstrookaanwijzingen zijn niet voor alle knooppunten en in alle landen beschikbaar.

Bij sommige afslagen en knooppunten wordt een afbeelding weergegeven waaraan je kunt zien welke rijstrook je moet aanhouden. Als je de afbeeldingen wilt uitschakelen, schakel je **Toon afbeeldingen voor rijstrookadvies** uit in het menu Geavanceerde instellingen.

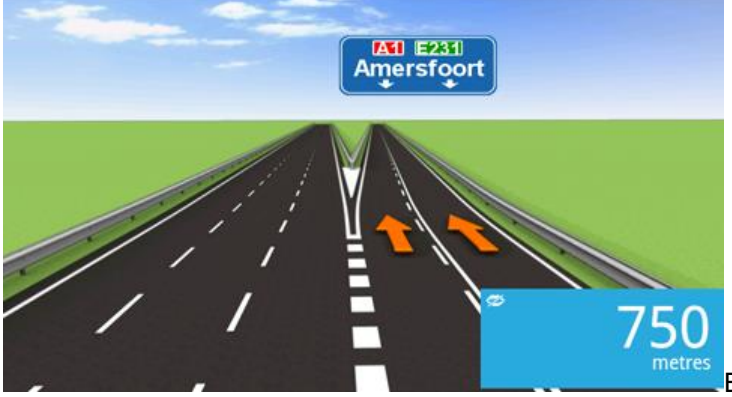

TomTom App in het venster met rij-instructies zien welke rijstrook je moet aanhouden.

# Je route wijzigen

# Wijzigingen in je route aanbrengen

Je kunt de route wijzigen met behulp van de routeopties.

| Ĺ.           | <ul><li>Je kunt de routeopties als volgt openen:</li><li>Tik in het hoofdmenu op Wijzig route.</li></ul>                                                                            |
|--------------|----------------------------------------------------------------------------------------------------|
| Wijzig route | <b>Tip</b> : <b>Wijzig route</b> is alleen beschikbaar wanneer je een route hebt gepland.                                                                                           |
|              | <ul> <li>Tik nadat je een route hebt gepland, in het scherm met de<br/>routesamenvatting op Wijzig route.</li> </ul>                                                                |
|              | <ul> <li>Tik rechts van de rijweergave in het venster met de resterende afstand<br/>om het scherm Routesamenvatting weer te geven en tik vervolgens op<br/>Wijzig route.</li> </ul> |

### Wis route

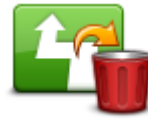

Tik op deze knop om de momenteel geplande route te wissen.

Wis route

### Vermijd obstructie

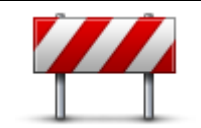

Vermijd obstructie

Tik op deze knop als je een obstructie of verkeersopstopping in de verte ziet. Vervolgens moet je kiezen welk gedeelte van de route je wilt vermijden. Maak je keuze uit de verschillende beschikbare opties. TomTom App herberekent de route waarbij het gedeelte van de route wordt vermeden over de door jou geselecteerde afstand.

Houd er rekening mee dat als de nieuwe route eenmaal is berekend, je de weg waarop je rijdt, mogelijk snel moet verlaten.

Als de obstructie opeens is verholpen, tik je op **Herbereken route** om terug te gaan naar de oorspronkelijke route.

### **Bereken alternatief**

|                     | Tik op deze knop om een alternatieve route te berekenen.                                                                                                    |
|---------------------|----------------------------------------------------------------------------------------------------|
| Bereken alternatief | Afgezien van de wegen in de buurt van je huidige positie en je bestemming,<br>wordt er een nieuwe route berekend waarin totaal andere wegen worden<br>gebruikt om je naar je bestemming te leiden. Op deze manier kun je ge-<br>makkelijk een andere route naar dezelfde bestemming plannen. |
|                     | TomTom App gaat op zoek naar een andere route vanaf je huidige locatie<br>naar je bestemming. Wanneer er een route is berekend, kun je op Alter-<br>natieve route tikken om de nieuwe route te gebruiken of op Vorige route<br>om de oorspronkelijke route te gebruiken.                     |
|                     | ken route.                                                                                                    |

| Reis via                       |                                                                                                    |
|--------------------------------|----------------------------------------------------------------------------------------------------|
|                                | Tik op deze knop om je route te wijzigen zodat je langs een bepaalde<br>locatie komt, bijvoorbeeld om iemand onderweg op te halen. Je kunt<br>maximaal vier extra tussenstops op je route instellen.                                                                                                    |
| Reis via                       | Als je nog geen tussenstop hebt ingevoerd, wordt het menu <b>Reis via</b><br>geopend.                                                                                                    |
|                                | Als je al een tussenstop hebt opgegeven, wordt het overzicht van tus-<br>senstops weergegeven. Tik op <b>Voeg toe</b> om het menu <b>Reis via</b> te<br>openen.                                                                                                    |
|                                | Je kiest een tussenstop op dezelfde manier als een bestemming. Dit houdt<br>in dat je uit alle opties kunt kiezen die beschikbaar zijn wanneer je een<br>bestemming kiest, bijvoorbeeld <b>Adres</b> , <b>Favoriet</b> , <b>Nuttige Plaats</b> of <b>Locatie</b><br><b>op de kaart</b> .                                                                                                    |
|                                | Tussenstops die je opgeeft, worden weergegeven in de lijst Reis via.                                                                                                    |
|                                | Als je een tussenstop wilt wijzigen, tik je erop om het informatiescherm weer te geven. Daarin komen de volgende opties voor:                                                                                                    |
|                                | Tik op deze knop om de tussenstop omhoog te verplaatsen in de lijst.                                                                                                    |
| Verplaats omhoog               |                                                                                                    |
|                                | Tik op deze knop om de tussenstop omlaag te verplaatsen in de lijst.                                                                                                    |
| Verplaats omlaag               |                                                                                                    |
|                                | Schakel melding in om een gesproken bericht te horen wanneer je de tussenstop nadert.                                                                                                    |
| Melding in- of<br>uitschakelen |                                                                                                    |
| <u> </u>                       | Tik op deze knop om de tussenstop te verwijderen.                                                                                                    |
| Verwijder                      | Nadat je 'Reis via'-tussenstops hebt toegevoegd, tik je op de knop <b>OK</b><br>boven aan het scherm Reis via. TomTom App berekent een nieuwe route<br>naar je bestemming die je langs de gekozen tussenstops voert. In de<br>rijweergave wordt een vlag weergegeven bij elke 'Reis via'-tussenstop die je<br>hebt ingesteld. Anders dan bij het bereiken van je eindbestemming, geeft<br>TomTom App alleen een waarschuwingsgeluid weer wanneer je een 'Reis<br>via'-tussenstop bereikt. |

Tik op **OK**. TomTom App berekent een nieuwe route naar je bestemming die je langs de gekozen tussenstop voert. Tik op **Start!** om te beginnen met rijden. Bij elke Reis via-tussenstop wordt in de rijweergave een vlag weergegeven en wanneer je de stop nadert, hoor je een gesproken bericht.

# Vermijd deel van route

|                  | 🕇 Left  |  |
|------------------|---------|--|
|                  | ×       |  |
|                  | r Right |  |
| Vermijd deel van |         |  |

route

Tik op deze knop om een deel van de route te vermijden. Gebruik deze knop als je kunt zien dat je route een weg of knooppunt bevat die je niet aanstaat, of als de route bekend staat om zijn verkeersproblemen. In dat geval selecteer je de weg die je wilt vermijden uit een lijst met wegen op je route.

### Herbereken route

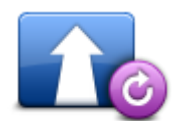

Tik op deze knop om de route te herbereken met de bestaande route-instellingen en Traffic.

### Herbereken route

### Een incident vermijden of vertraging beperken

Je kunt een verkeersincident vermijden of vertraging beperken door je route te herberekenen op basis van de laatste verkeersinformatie. Deze functies zijn alleen beschikbaar als je gebruikmaakt van <u>TomTom Traffic</u>.

Tik in de rijweergave op het Traffic-gebied om de vertraging weer te geven op het scherm Rijweergave.

Als je een verkeersincident wilt omzeilen, tik je op **Vermijd**. Er wordt een route berekend waarbij het incident wordt vermeden. Je kunt de nieuwe route volgen of teruggaan naar de vorige route.

Tik op **Beperk vertraging** om een nieuwe route te plannen op basis van de meest recente verkeersinformatie. Je kunt de nieuwe route volgen of teruggaan naar de vorige route.

# Instellingen

# Instellingen

Je kunt de weergave en de werking van TomTom App aanpassen door in het hoofdmenu op **Instellingen** te tikken.

# Wijzig thuislocatie

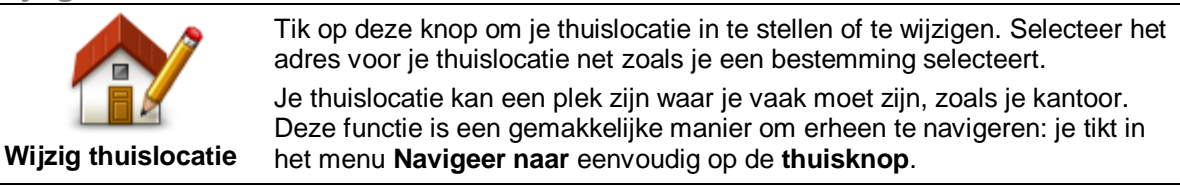

# **Beheer favorieten**

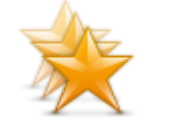

Tik op deze knop om naar <u>Favorieten</u> te gaan, waar je favorieten kunt toevoegen, bewerken en verwijderen.

In TomTom App zonder TomTom Shop vind je deze knop in het hoofdmenu.

# Beheer favorieten

# Rijveiligheid

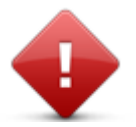

Tik op deze knop om de volgende waarschuwingen in te stellen voor plaatsen op je route.

# Rijveiligheid

 Waarschuw voor scholen en gebedshuizen - pas deze instelling aan als je wilt worden gewaarschuwd wanneer je in de buurt van een gebedshuis, basisschool, middelbare school of universiteit rijdt. Je krijgt geen waarschuwing wanneer je op een snelweg of tussen 20.00 uur en 06.00 uur rijdt. De volgende pictogrammen worden in de rijweergave weergegeven:

| 200 m | Je rijdt in de buurt van een gebedsplek.                        |
|-------|-----------------------------------------------------------------|
| 200 m | Je rijdt in de buurt van een basisschool.                       |
| 200 m | Je rijdt in de buurt van een middelbare school of universiteit. |

 Waarschuw bij overschrijden toegestane snelheid - pas deze instelling aan als je wilt worden gewaarschuwd wanneer je harder rijdt dan de maximumsnelheid.

Je kunt bij elke waarschuwing ook een geluid instellen.

| -  |   |           |  |
|----|---|-----------|--|
| R  | н | IWeerdave |  |
| 1. |   | Juccigave |  |

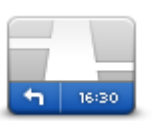

Tik op deze knop om de informatie in te stellen die op de kaart wordt getoond in de rijweergave. Je kunt kiezen uit de volgende opties:

Rijweergave

### **Toon Nuttige Plaats**

Met deze instelling kun je aangeven welke POI's op de kaart moeten worden weergegeven. Tik op **Volgende** om de POI's weer te geven in de 2D- of 3D-rijweergave en -kaarten.

### **Richting 2D-kaart**

Je kunt ervoor kiezen de 2D-kaart vast te zetten zodat het noorden zich boven aan het scherm bevindt, of de 2D-kaart draaien zodat de huidige richting zich altijd boven aan het scherm bevindt.

### Toon straatnamen op kaart

Als deze instelling is ingeschakeld, worden de straatnamen op de kaart weergegeven.

### Toon volgende straatnaam

Wanneer deze instelling is ingeschakeld, wordt de volgende straatnaam of het volgende nummer op je route weergegeven in de rijweergave.

### Toon huidige straatnaam

Wanneer deze instelling is ingeschakeld, wordt de huidige straatnaam of het huidige nummer op je route weergegeven in de rijweergave.

### Automatisch zoomen in de 2D- en 3D-modus

Automatisch zoomen past automatisch het gebied op de kaart aan en het detailniveau dat in de rijweergave te zien is. Schakel Automatisch zoomen uit als je de zoomfunctie in de rijweergave handmatig wilt bedienen.

### Stemmen

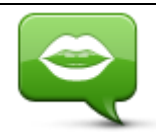

Tik op deze optie om de stem te selecteren die voor instructies moet worden gebruikt. Je hebt de keuze uit drie verschillende soorten stemmen.

Stemmen

Stem selecteren

Tik op een stem om deze te selecteren.

Als je een stem selecteert, wordt er een voorbeeld van de stem afgespeeld.

Een basisstem leest de rij-instructies op, maar niet de straatnamen, wegnummers of borden. Een geavanceerde stem kan rij-instructies geven, en straatnamen, borden en statusberichten voorlezen. Je kunt een geavanceerde stem uitsluitend gebruiken in de taal die op je apparaat wordt gebruikt. Wanneer je een geavanceerde stem hebt ingesteld, zijn de volgende opties beschikbaar:

- Lees wegnummers voor
- Lees straatnamen voor

- Lees buitenlandse straatnamen voor
- Lees verkeers-info voor

# Afstandsmaten

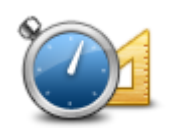

Tik op deze knop om aan te geven of je voor de afstanden en snelheden kilometers of mijlen wilt gebruiken.

Afstandsmaten

### Kaartkleuren

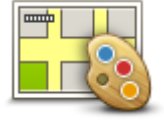

Tik op deze knop om de kaartkleuren te wijzigen.

# Kaartkleuren

Tik op Wijzig dagkleuren om een dagkleurenschema te selecteren dat uit heldere kleuren bestaat.

Tik op **Wijzig nachtkleuren** om een nachtkleurenschema te selecteren dat uit donkerdere kleuren bestaat.

Automatisch wisselen schakelt automatisch tussen dag- en nachtkleuren, afhankelijk van het tijdstip van de dag.

### Autosymbool

Tik op **Autosymbool** om het autosymbool te selecteren dat je huidige locatie in de rijweergave aangeeft.

Autosymbool

# Routeplanning

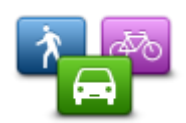

Pas de Planningsinstellingen aan om in te stellen hoe routes worden gepland.

Routeplanning

# Routetype

Pas deze optie aan om het type weg in te stellen dat wordt gepland wanneer je een nieuwe route plant.

Je kunt uit de volgende routetypen kiezen:

- Vraag het me altijd als je deze optie selecteert, word je altijd gevraagd om aan te geven welk type route je wilt plannen.
- Snelste route- de snelste route naar je bestemming.
- Kortste route de kortste route naar je bestemming. Het is mogelijk dat de reistijd bij deze route veel langer is dan bij de snelste route.
- **Eco-route** de meest brandstofzuinige route.
- Wandelroute de meest geschikte route voor wandelaars.
- Fietsroute de meest geschikte route voor fietsers.
- Vermijd snelwegen alle snelwegen worden vermeden.

 Beperkte snelheid - bij dit routetype moet je een maximumsnelheid voor je voertuig opgeven. Bij het plannen van de route wordt vervolgens rekening gehouden met deze beperking.

Je kunt instellen hoe er met de volgende wegtypen wordt omgegaan wanneer er een nieuwe route wordt gepland:

- Tolwegen
- Veerbootovertochten
- Carpoolstroken
- Onverharde wegen

Je kunt de volgende acties instellen die worden genomen voor ieder type weg:

- Vraag bij het plannen van de route moet je aangeven hoe moet worden gereageerd op deze wegen wanneer ze op je route voorkomen.
- Altijd dit type weg wordt altijd automatisch vermeden.
- Nooit dit type weg wordt nooit automatisch vermeden.

#### Geavanceerde instellingen

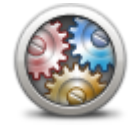

Tik op **Geavanceerde instellingen** om de volgende instellingen aan te passen:

### Geavanceerde instellingen

#### Toon afbeeldingen voor rijstrookadvies

Pas deze instelling aan om de rijstrookafbeeldingen aan en uit te zetten.

Met rijstrookafbeeldingen kun je je vast voorbereiden op afritten van snelwegen en knooppunten doordat deze aangeven op welke rijstrook je je bevindt.

Let op: rijstrookadvies is alleen beschikbaar als je je apparaat in de liggende modus gebruikt.

#### **Plan IQ Routes**

Pas deze instelling aan om IQ Routes aan en uit te zetten.

IQ Routes wordt gebruikt wanneer je een route plant. Je route wordt berekend op basis van informatie over werkelijk gemeten rijsnelheden op de wegen, waardoor je route afhankelijk van het tijdstip of de dag kan variëren.

**Opmerking**: de informatie van IQ Routes is niet voor alle regio's beschikbaar. Ga naar tomtom.com/iqroutes voor meer informatie over IQ Routes.

### Verberg routesamenvatting automatisch na 10 seconden

Schakel deze instelling in als je wilt dat het scherm Routesamenvatting na 10 seconden automatisch wordt gesloten.

#### Toon locatievoorbeelden

Schakel deze instelling in als je een voorbeeld van je bestemming wilt weergeven voordat je naar het scherm Routesamenvatting gaat.

# **TomTom Services**

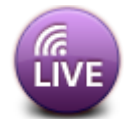

Tik op deze knop om de opties voor TomTom Services in te stellen.

### **TomTom Services**

### **Dataservices**

Pas deze instelling aan om de services Traffic en Flitsers of Gevarenzones in en uit te schakelen.

Traffic-incidenten worden op de verkeersinfobalk en in het scherm Bekijk kaart weergegeven. Vertraging wordt meeberekend wanneer je een nieuwe route plant.

Met TomTom Flitsers of Gevarenzones worden de locaties en maximumsnelheden van vaste flitsers of gevarenzones bijgewerkt, en live updates van de locaties van mobiele flitsers of risicozones gegeven.

### Informatie delen

Pas deze instelling aan om het delen van informatie in of uit te schakelen. Als je Informatie delen uitschakelt, heb je meer privacy maar kun je geen services gebruiken waarvoor je gegevens moet delen. Wanneer je het delen van informatie inschakelt, moet je de juridische kennisgeving lezen en ermee akkoord gaan om te kunnen gebruikmaken van de TomTom Services.

### Meldknop voor flitsers/risicozones

Pas deze instelling aan om de knop voor het melden van flitsers of risicozones in de rijweergave te tonen of te verbergen.

### Waarschuwingen voor flitsers

Tik op deze instelling om aan te geven voor welk soort <u>flitsers en veiligheidsvoorzieningen</u> je wilt worden gewaarschuwd op je route.

Let op: deze instelling wordt niet gebruikt voor gevarenzones.

### Waarschuwingsgeluid

Met deze instelling kun je een waarschuwingsgeluid selecteren voor flitsers en gevarenzones.

### Wissel automatisch als een snellere route wordt gevonden

Pas deze instelling aan als je wilt instellen welke actie moet worden ondernomen als er een snellere route wordt gevonden. Je kunt aangeven dat je wilt worden gevraagd welke route moet worden gevolgd, dat altijd de snelste route moet worden gevolgd of dat nooit de snelste route moet worden gevolgd.

Info

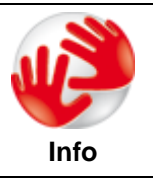

Tik op **Info** voor informatie over de applicatie en kaartversie, en informatie over licenties, auteursrechten, het delen van informatie en juridische kennisgevingen.

### Zoek naar updates

Tik op deze knop om te controleren of er kaartupdates zijn voor TomTom App.

### Herstel standaardinstellingen

Tik op deze knop om TomTom App weer in te stellen op de standaardwaarden. Je instellingen en locaties die je hebt opgeslagen, gaan daarbij verloren. Als je TomTom Services hebt aangeschaft, moet je je bij de TomTom Shop aanmelden om weer te kunnen gebruikmaken van die services.

# Hoofdmenu

# Het hoofdmenu

Wanneer je TomTom App start zonder dat je eerder een route hebt gepland, dan wordt het hoofdmenu weergegeven.

Tik op het scherm om vanuit de rijweergave het hoofdmenu te openen.

In het hoofdmenu zijn de volgende knoppen beschikbaar:

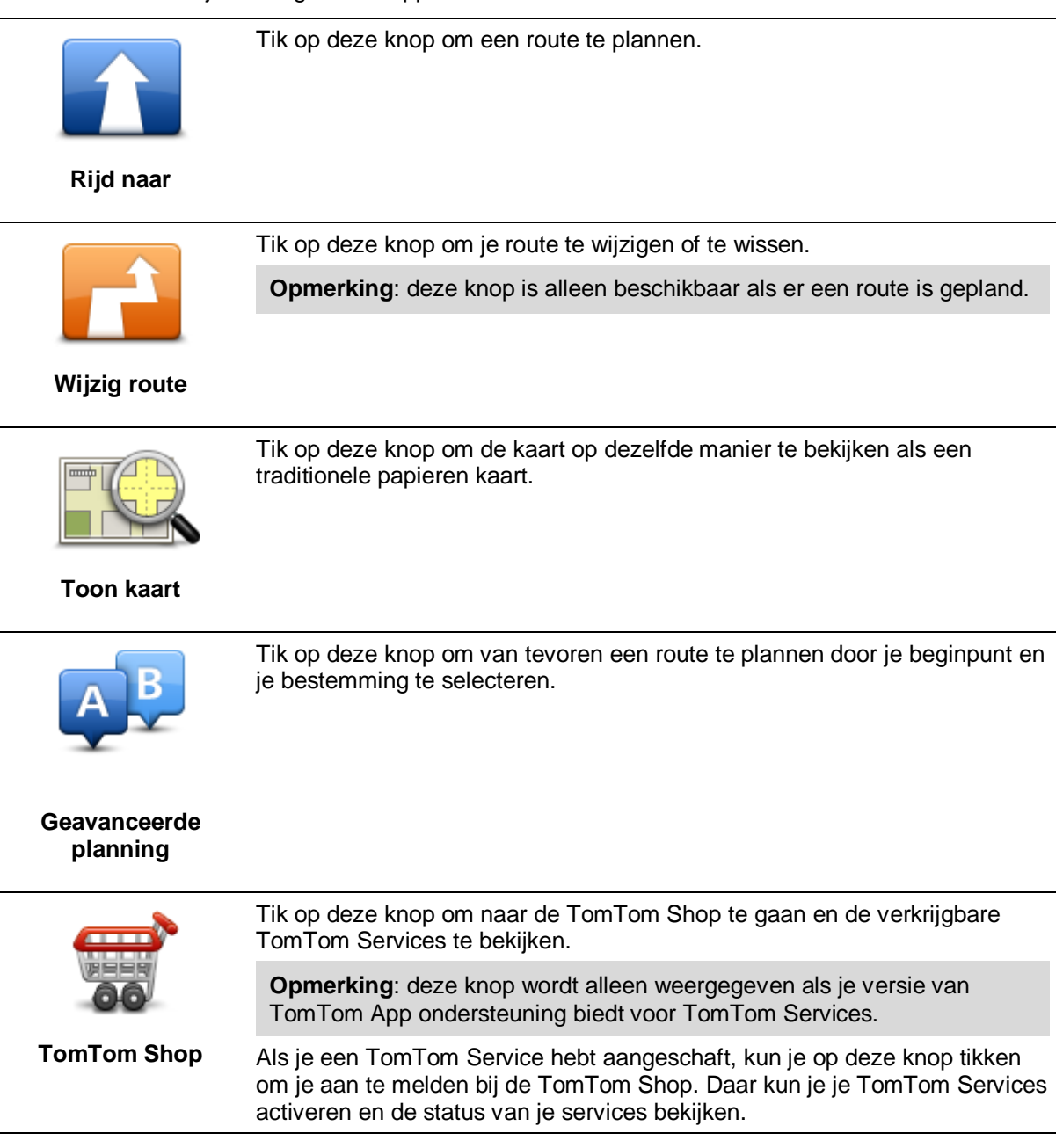

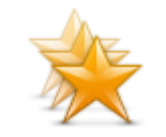

Tik op deze knop om naar <u>Favorieten</u> te gaan, waar je favorieten kunt toevoegen, bewerken en verwijderen.

**Beheer favorieten** 

**Opmerking**: deze knop wordt alleen in het hoofdmenu weergegeven als je versie van TomTom App geen ondersteuning biedt voor TomTom Services. Als je TomTom Services hebt aangeschaft, vind je deze knop in het menu <u>Instellingen</u>.

Tik op deze knop om het gedrag van TomTom App te veranderen.

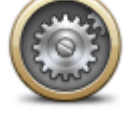

### Instellingen

# Het menu Rijd naar

Als je in het hoofdmenu op **Rijd naar** tikt, kun je je bestemming op de volgende manieren selecteren:

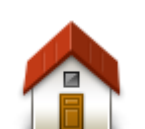

Tik op deze knop om een route naar je thuislocatie in te plannen. Tik in het menu Instellingen op **Wijzig thuislocatie** om je thuislocatie in te stellen.

Thuis

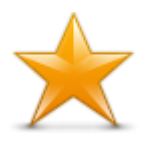

Tik op deze knop om een favoriet te selecteren en erheen te rijden. Als je een favoriet wilt toevoegen, tik je in het menu Instellingen op **Beheer favorieten**.

Favoriet

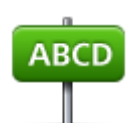

Tik op deze knop om een adres of postcode in te voeren als je bestemming.

Adres

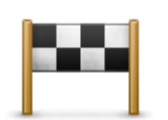

Tik op deze knop om je bestemming te selecteren uit een lijst van locaties die je onlangs als bestemming hebt gebruikt. Hiertoe behoren ook de tussenstops die je hebt opgegeven bij Reis via.

### Recente bestemming

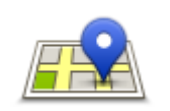

Tik op deze knop om het zoekmenu te openen. Je kunt <u>zoeken</u> nabij je locatie, in een plaats, nabij je bestemming of een andere locatie en vervolgens naar de locatie van een van de zoekresultaten navigeren.

Local Search

Tik op deze knop om naar een Nuttige Plaats (POI) te navigeren.

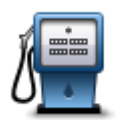

### **Nuttige Plaats**

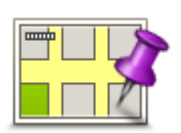

Tik op deze knop om een locatie op de kaart als je bestemming te kiezen met behulp van de kaartbrowser.

### Locatie op de kaart

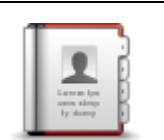

Tik op deze knop om een contactpersoon in je adresboek te selecteren. Je kunt alleen naar je contactpersoon navigeren als er een adres bij deze persoon staat.

### Contactpersoon

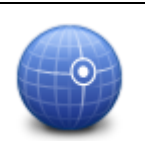

Tik op deze knop om de kaartcoördinaten van een locatie op de kaart als jouw bestemming in te voeren.

Lengte- en breedtegraad

### Teruggaan naar de rijweergave

Veel menu's en schermen zijn voorzien van een knop waarmee je snel terugkeert naar de <u>rijweergave</u>, zonder dat je hoeft terug te bladeren door diverse menu's. Deze knop wordt rechtsboven in het scherm weergegeven.

# **Toon kaart**

# Een kaart weergeven

Tik in het hoofdmenu op **Toon kaart** om de kaartbrowser te openen. In de kaartbrowser kun je de kaart op dezelfde manier bekijken als een traditionele kaart op papier.

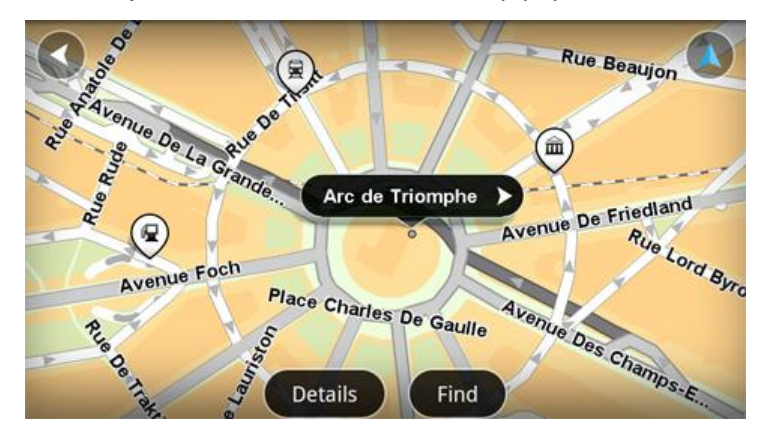

Je kunt in de kaart navigeren door met je vinger de kaart over het scherm te bewegen.

Laat je vingers in een knijpbeweging op het scherm bij elkaar komen en weer verder uit elkaar gaan om in en uit te zoomen. Je kunt ook inzoomen door tweemaal met één vinger op het scherm te tikken.

Tik op Details om aan te geven wat op de kaart moet worden weergegeven:

- Verkeersinformatie wanneer je Traffic gebruikt, krijg je vertragingen in de buurt te zien.
- Namen straatnamen en andere namen.
- Nuttige Plaatsen (POI's) Nuttige Plaatsen.
- Favorieten je favorieten.
- Satellietbeelden wanneer je uitzoomt, krijg je een satellietbeeld te zien in plaats van een stratenkaart.

Je kunt een locatie op de kaart zoeken en selecteren en vervolgens naar die locatie rijden.

### Items op de kaart selecteren

Je kunt een locatie op de kaart op de volgende manieren selecteren:

- Tik op de kaart om de cursor te plaatsen op de locatie waar je hebt getikt.
- Tik op een POI op de kaart.
- Tik op Zoek en zoek naar een locatie op de kaart. Je kiest een locatie op dezelfde manier als een bestemming. Dit houdt in dat je uit alle opties kunt kiezen die beschikbaar zijn wanneer je een bestemming kiest, bijvoorbeeld Adres, Favoriet, Nuttige Plaats of Locatie op de kaart.

Details van de locatie worden weergegeven, plus een pijlknop.

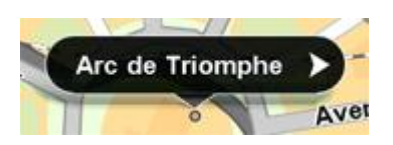

Tik op de locatie om de cursorpositie te gebruiken. Je kunt kiezen uit de volgende opties:

| Rijd erheen                | Tik op deze knop om een route te plannen van je huidige locatie naar de cursorpositie.                                                                                                    |
|----------------------------|----------------------------------------------------------------------------------------------------|
| Reis via                   | Tik op deze knop om tijdens de momenteel geplande route via de cur-<br>sorpositie te reizen. Deze optie is alleen actief wanneer je al een route hebt<br>gepland.                                              |
| Voeg toe aan<br>Favorieten | Tik op deze knop om de cursorpositie als favoriet toe te voegen. Je kunt<br>ervoor kiezen om de favoriet een naam te geven of je kunt de voorgestelde<br>naam gebruiken.                                       |
| Zoek POI in de buurt       | Tik op deze knop om nabij de locatie naar POI's te zoeken.                                                                                                    |
| Centreer op kaart          | Tik op deze knop om de kaart zo te verplaatsen dat de cursorpositie zich in het midden van het scherm bevindt. De kaart zoomt in op de cursorpositie.                                                          |
|                            | De gegevens van de geselecteerde locatie. Tik op <b>Meer</b> om meer in-<br>formatie over de POI te bekijken, om naar een parkeerplaats vlakbij te<br>zoeken of om de locatie aan je favorieten toe te voegen. |
| Bekijk locatie-<br>details |                                                                                                    |

# **Nuttige Plaatsen (POI's)**

# Informatie over Nuttige Plaatsen

Nuttige Plaatsen of POI's zijn Nuttige Plaatsen op de kaart.

Een aantal voorbeelden zijn:

- Restaurants
- Hotels
- Musea
- Parkeergarages
- Benzinestations

Je kunt POI's gebruiken op verschillende plaatsen in TomTom App:

- Je kunt een POI selecteren als bestemming bij het plannen van een route.
- Je kunt een POI bellen vanuit de kaartbrowser.
- Je kunt selecteren welke POI's op de kaart moeten worden weergegeven.

# Naar een POI rijden

Je kunt een POI selecteren als bestemming of als een Reis via-locatie.

Ga als volgt te werk om een POI te selecteren als je deze wilt bellen of ernaartoe wilt navigeren:

- 1. Tik op het scherm om het hoofdmenu weer te geven.
- 2. Als je naar een POI wilt navigeren, tik je op Navigeer naar... en vervolgens op Nuttige Plaats.
- 3. Als je al een route hebt gepland en een POI wilt toevoegen als een Reis via-locatie, tik je in de Routesamenvatting op **Wijzig route**. Tik op **Reis via...** en vervolgens op **Nuttige Plaats**.
- 4. Beperk je keuze aan POI's door het gebied te selecteren waar de POI zich bevindt. Je kunt kiezen uit de volgende opties:

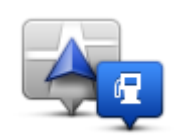

Tik op deze knop om een keuze te maken uit een lijst met POI's dicht bij je huidige locatie.

POI dichtbij

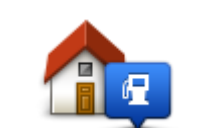

Tik op deze knop om een keuze te maken uit een lijst met POI's dicht bij je thuislocatie.

POI dicht bij huis

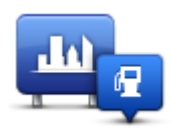

Tik op deze knop om te zoeken naar een POI in een bepaalde plaats.

### POI in plaats

De volgende opties zijn beschikbaar als een route al is gepland:

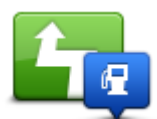

Tik op deze knop om te zoeken naar een POI op de geplande route.

### POI op de route

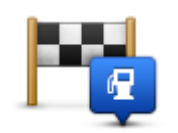

Tik op deze knop om te zoeken naar een POI dicht bij je geplande bestemming.

### POI nabij bestemming

- 5. Als je **POI in plaats** hebt geselecteerd, typ dan de naam van de plaats die je wilt bezoeken en selecteer de plaats wanneer deze verschijnt in de lijst.
- 6. Selecteer de POI-categorie.

Tik op **Zoek POI** om op naam naar een POI te zoeken. Alle POI's in alle categorieën worden doorzocht.

Tik op de POI-categorie als deze wordt getoond.

Tik op **Overige categorieën** om een keuze te maken uit de volledige lijst met categorieën. Selecteer de categorie in de lijst.

7. Selecteer de POI waar je naartoe wilt uit de lijst van getoonde POI's.

In de volgende tabel vind je uitleg over de afstanden die naast iedere POI worden weergegeven:

- POI dichtbij afstand vanaf je huidige locatie
- POI in plaats afstand vanaf het centrum van een plaats
- POI dicht bij huis afstand vanaf je thuislocatie
- POI op de route afstand vanaf je huidige locatie
- POI nabij bestemming afstand vanaf je bestemming.

Als je een route hebt gepland, wordt er naast elke POI tevens een symbool weergegeven:

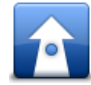

De POI ligt op je route

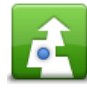

De POI ligt dicht bij je route

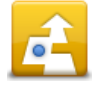

De POI ligt redelijk dicht bij je route

Nadat je een POI hebt geselecteerd, wordt er gedetailleerde informatie weergegeven, zoals het telefoonnummer en een korte beschrijving.

- 8. Tik op **OK** om te bevestigen dat je een route wilt plannen naar deze POI.
- 9. Tik op Start!

TomTom App leidt je dan naar je bestemming aan de hand van gesproken instructies en aanwijzingen op het scherm.

### Een POI zoeken op de kaart

Je kunt een POI vinden via de kaartbrowser en vervolgens contact opnemen met de POI of erheen navigeren.

- 1. Tik op het scherm om het hoofdmenu weer te geven.
- Tik op Toon kaart.
   Zorg ervoor dat Nuttige Plaatsen is geselecteerd op de pagina Details. Je kunt ook <u>selecteren</u> welke POI's op de kaart moeten worden weergegeven.
- 3. Zoek een POI op de kaart.

Je kunt op **Zoek** en vervolgens op **Nuttige Plaats** tikken om te zoeken naar POI's op de route of in een plaats. Je kunt ook inzoomen en de kaart verplaatsen.

4. Selecteer een POI-symbool en tik vervolgens op het vlak met de POI-naam om het POI-menu weer te geven.

Je kunt kiezen uit de volgende opties:

|                            | Tik op deze knop om een route te plannen van je huidige locatie naar de cursorpositie.                                                                                   |
|----------------------------|----------------------------------------------------------------------------------------------------|
| Rijd erheen                |                                                                                                    |
|                            | Tik op deze knop om tijdens de momenteel geplande route via de cursorpositie te reizen. Deze optie is alleen actief wanneer je al een route hebt gepland.                |
| Reis via                   |                                                                                                    |
| $\nearrow$                 | Tik op deze knop om de cursorpositie als favoriet toe te voegen. Je kunt<br>ervoor kiezen om de favoriet een naam te geven of je kunt de<br>voorgestelde naam gebruiken. |
| Voeg toe aan<br>Favorieten |                                                                                                    |
| <b>HO</b>                  | Tik op deze knop om nabij de locatie naar POI's te zoeken.                                                                                                    |
| Zoek POI in de<br>buurt    |                                                                                                    |
|                            | Tik op deze knop om de kaart zo te verplaatsen dat de cursorpositie<br>zich in het midden van het scherm bevindt. De kaart zoomt in op de<br>cursorpositie.              |
| Centreer op kaart          |                                                                                                    |

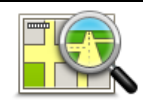

De gegevens van de geselecteerde locatie. Tik op **Meer...** om meer informatie over de POI te bekijken, om naar een parkeerplaats vlakbij te zoeken of om de locatie aan je favorieten toe te voegen.

### Bekijk locatiedetails

# POI's tonen op de kaart

POI's kunnen op de kaart worden weergegeven in de rijweergave of in de kaartbrowser.

Ga als volgt te werk om POI's in de rijweergave te tonen:

- 1. Tik op Instellingen in het hoofdmenu.
- 2. Tik op Rijweergave.
- 3. Tik op Toon Nuttige Plaats.

Doe het volgende om POI's weer te geven op de kaart in de kaartbrowser:

- 1. Tik in het hoofdmenu op Toon kaart.
- 2. Tik op de knop Details.
- 3. Tik op Nuttige Plaatsen (POI's) om Nuttige Plaatsen weer te geven op de kaart.

# Selecteren welke POI's op de kaart moeten worden weergegeven

Je kunt selecteren welke POI-categorieën moeten worden weergegeven, bijvoorbeeld benzinestations, restaurants en hotels.

Doe het volgende om te wijzigen welke POI-categorieën worden weergegeven in de rijweergave:

- 1. Tik op Instellingen in het hoofdmenu.
- 2. Tik op Rijweergave.
- 3. Tik op Toon Nuttige Plaats.
- 4. Selecteer welke POI's er op de kaart moeten worden weergegeven. Tik op Volgende.
- 5. Geef aan of je POI's wilt weergeven in de 2D- en 3D-weergave. Tik op OK.

Doe het volgende om de POI-categorieën te wijzigen die in de kaartbrowser worden weergegeven:

- 1. Tik in het hoofdmenu op Toon kaart.
- 2. Tik op de knop **Details**.
- 3. Tik op Nuttige Plaatsen (POI's) om Nuttige Plaatsen weer te geven op de kaart.
- 4. Tik op Kies POI's.
- 5. Selecteer welke POI's er op de kaart moeten worden weergegeven. Tik tweemaal op **OK** om terug te keren naar de kaart.

# Favorieten

# Informatie over Favorieten

Aan de hand van favorieten kun je gemakkelijk een locatie selecteren zonder dat je het adres hoeft in te voeren. Favorieten hoeven niet je favoriete plekken te zijn. Je kunt ze simpelweg beschouwen als een verzameling nuttige adressen.

# Een favoriet maken

Je kunt een favoriet maken vanuit een van de volgende locaties in TomTom App:

- Vanuit het menu **Beheer favorieten** in het menu **Instellingen**.
- Op basis van een locatie die is geselecteerd in de kaartbrowser.
- 1. Als je een favoriet wilt maken vanuit het menu **Beheer favorieten**, tik je op de knop **Voeg toe**. Het scherm **Voeg toe als favoriet** wordt weergegeven, met daarin de knoppen hieronder.
- 2. Geef je favoriet een naam die je makkelijk kunt onthouden. TomTom App geeft altijd een suggestie voor een naam.

Als je je eigen naam wilt invoeren, verwijder je de voorgestelde naam en voer je een nieuwe in. Je kunt de naam altijd nog wijzigen op een later moment.

3. Tik op **Volgende** om de favoriet op te slaan.

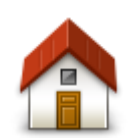

Tik op deze knop om je thuislocatie in te stellen als favoriet. Tik in het menu Instellingen op **Wijzig thuislocatie** om je thuislocatie in te stellen.

Thuis

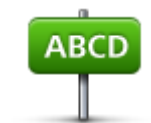

Tik op deze knop om een adres als favoriet op te geven. Als je een postcode wilt gebruiken, tik dan op de knop **Postcode** boven aan het scherm om het scherm Postcode weer te geven.

Adres

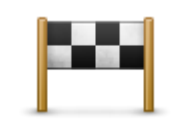

Tik op deze knop om een lijst met je recente bestemming weer te geven. Hiertoe behoren ook de tussenstops die je hebt opgegeven bij Reis via. Tik op een recente bestemming om deze toe te voegen als favoriet.

### Recente bestemming

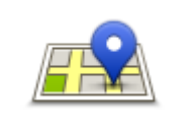

Tik op deze knop om het zoekmenu te openen. Je kunt <u>zoeken</u> nabij je locatie, in een plaats, nabij je bestemming of op een andere locatie en de gevonden locatie vervolgens instellen als favoriet.

Local Search

Tik op deze knop om een Nuttige Plaats (POI) als favoriet te gebruiken.

# **Nuttige Plaats**

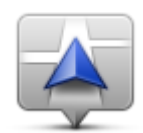

Tik op deze knop om je huidige positie als favoriet te gebruiken.

Mijn huidige locatie

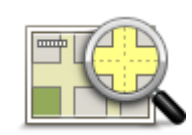

Tik op deze knop om een locatie op de kaart als favoriet in te stellen met behulp van de kaartbrowser.

### Locatie op de kaart

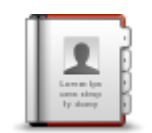

Tik op deze knop om iemand in je telefoonboek in te stellen als favoriet. Je kunt alleen een contactpersoon gebruiken wanneer er een adres bij deze persoon staat.

### Contactpersoon

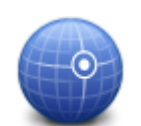

Tik op deze knop om de kaartcoördinaten van een locatie op de kaart als favoriet in te voeren.

Lengte- en breedtegraad

### Een favoriet gebruiken

Je kunt een favoriet gebruiken om ergens naartoe te navigeren zonder het adres in te hoeven voeren. Om naar een favoriet te navigeren, doe je het volgende:

- 1. Tik op het scherm om het hoofdmenu weer te geven.
- 2. Tik op Rijd naar.
- 3. Tik op **Favoriet**.
- 4. Kies een favoriet uit de lijst.

TomTom App berekent de route voor je.

5. Tik op Start!

TomTom App leidt je dan naar je bestemming aan de hand van gesproken instructies en aanwijzingen op het scherm.

### De naam van een Favoriet wijzigen

Je kunt volgt de naam van een favoriet wijzigen:

- 1. Tik op het scherm om het hoofdmenu weer te geven.
- 2. Tik op Instellingen.
- 3. Tik op Beheer favorieten.
- 4. Tik op de favoriet waarvan je de naam wilt wijzigen. Het informatiescherm wordt weergegeven.
- 5. Tik op **Wijzig naam** en geef de nieuwe naam op voor de favoriet.
- 6. Tik op Volgende.

De naam van de favoriet wordt gewijzigd.

# Een Favoriet verwijderen

Je kunt een favoriet als volgt verwijderen:

- 1. Tik op het scherm om het hoofdmenu weer te geven.
- 2. Tik op **Instellingen**.
- 3. Tik op Beheer favorieten.
- 4. Tik op de Favoriet die je wilt verwijderen. Het informatiescherm wordt weergegeven.
- 5. Tik op de knop Verwijder. Tik op Ja om te bevestigen dat je de favoriet wilt verwijderen.

# Verkeersinfo

# Informatie over TomTom Traffic

TomTom Traffic is een unieke TomTom-service die realtime verkeersinformatie biedt. Met TomTom Traffic, dat gebruikmaakt van de meest actuele verkeersinformatie in combinatie met IQ Routes, kun je de optimale route naar je bestemming te plannen.

**Belangrijk**: voor het gebruik van TomTom Traffic heb je een permanente gegevensverbinding nodig (GPRS, EDGE, UMTS of CDMA). Het is mogelijk dat je netwerkprovider je kosten berekent voor het gebruik van een draadloze gegevensverbinding.

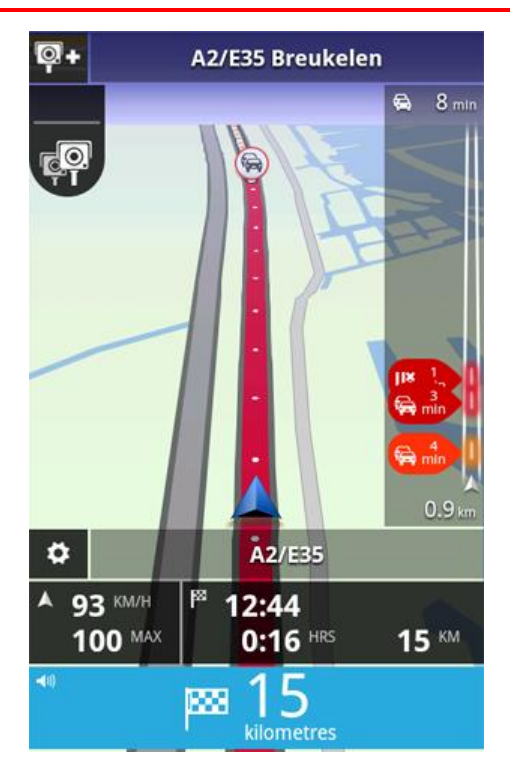

TomTom App ontvangt regelmatig informatie over de veranderende verkeerssituatie. Wanneer er files of andere incidenten op je route zijn, dan kan TomTom App je route opnieuw berekenen om vertragingen zoveel mogelijk te beperken.

**Tip**: TomTom App downloadt automatisch verkeersupdates. Wanneer je in het buitenland reist, kan mobiel internetten kosten met zich meebrengen.

Je kunt dit voorkomen door in het hoofdmenu op **Instellingen** te tikken en vervolgens op **TomTom Services** te tikken. Tik op de knop **Dataservices** om de service uit te schakelen.

### Regionale beschikbaarheid

**Opmerking**: je kunt TomTom Services in het buitenland gebruiken, maar houd er dan bij het plannen van je route rekening mee dat niet alle services in alle landen beschikbaar zijn.

# Verkeersinformatie gebruiken

De verkeersinfobalk laat alle belangrijke verkeersincidenten op je route zien. De gloeiende puntjes geven aan waar de incidenten zich op de route bevinden.

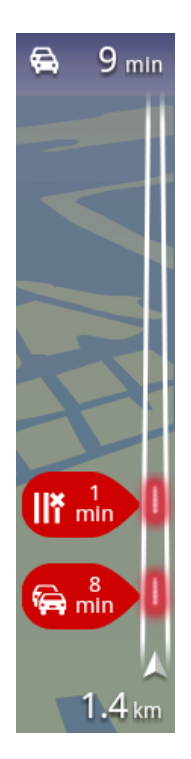

De totale vertraging die door verkeersincidenten op je route wordt veroorzaakt, wordt boven aan de verkeersinfobalk weergegeven.

In het middelste gedeelte van de verkeersinfobalk zie je afzonderlijke verkeersincidenten in de volgorde waarin ze zich op de route voordoen.

Onder aan de verkeersinfobalk wordt je huidige locatie weergegeven. De afstand tot het dichtstbijzijnde verkeersincident wordt onder in de

verkeersinfobalk weergegeven.

Om de leesbaarheid van de verkeersinfobalk te verbeteren, worden kleinere incidenten mogelijk niet weergegeven.

De totale vertraging die door verkeersincidenten op je route wordt veroorzaakt, wordt in verschillende kleuren op de verkeersinfobalk weergegeven:

- Geen kleur geen verkeersincidenten op je route
- Geel er is druk verkeer op je route
- Oranje er is langzaam rijdend verkeer op je route
- Rood er is file op je route.

### Meer informatie over een incident ontvangen

Wanneer een verkeersincident op de kaart wordt weergegeven, wordt het beginpunt van het incident aangegeven met een verkeerssymbool.

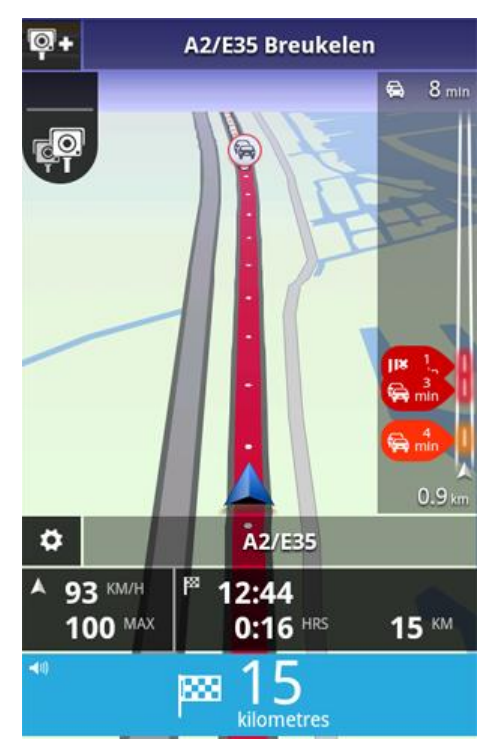

Op de verkeersinformatiebalk krijg je ook informatie als wegwerkzaamheden en de vertraging te zien die door deze incidenten wordt veroorzaakt.

Tik op de verkeersinformatiebalk om meer informatie over het incident te bekijken.

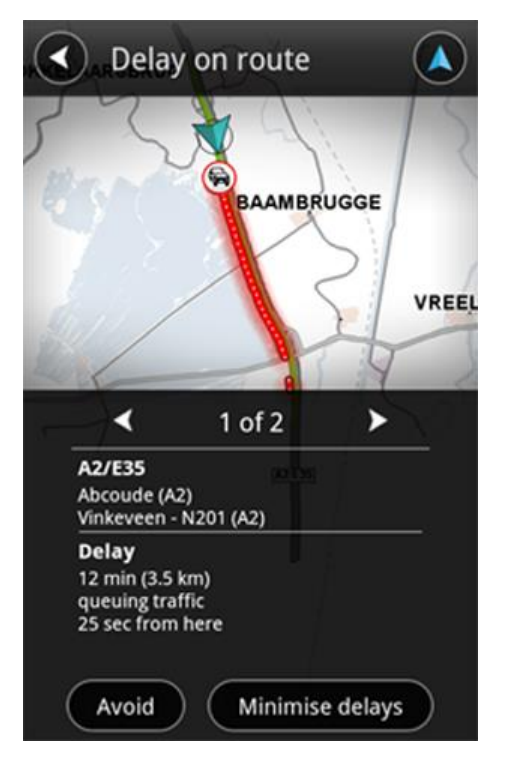

Tik op de pijlknoppen naar links en rechts om de afzonderlijke incidenten te bekijken in de volgorde waarop ze zich op jouw route voordoen.

Als je een verkeersincident wilt omzeilen, tik je op **Vermijd**. Er wordt een route berekend waarbij het incident wordt vermeden. Je kunt de nieuwe route volgen of teruggaan naar de vorige route.

Tik op **Beperk vertraging** om een nieuwe route te plannen op basis van de meest recente verkeersinformatie. Je kunt de nieuwe route volgen of teruggaan naar de vorige route.

**Opmerking**: wanneer je je dicht bij het incident bevindt, wordt er mogelijk niet altijd een nieuwe route gevonden.

### De snelste route nemen

TomTom App let voortdurend op wijzigingen in het verkeer op je route en controleert of er een snellere route naar je bestemming is. Als er een snellere route is gevonden, wordt deze route automatisch gevolgd of je wordt eerst gevraagd of je dit wel wilt. Je kunt <u>deze instelling wijzigen</u> in het menu Instellingen.

# Verbinding met TomTom Traffic

De service Traffic wordt voortdurend bijgewerkt, tenzij de verbinding met de TomTom-server is verbroken.

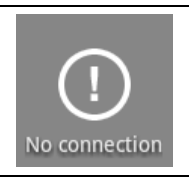

Dit symbool op de verkeersinformatiebalk geeft aan dat de service geen Traffic-updates van de TomTom-server ontvangt.

Als je Traffic geen updates van TomTom ontvangt, kan dit een of meer van de volgende redenen hebben:

- Je <u>service</u> is verlopen.
- Dataservices is uitgeschakeld in <u>TomTom Services</u> in het menu Instellingen.
- De service is niet beschikbaar in jouw regio.

### Een overzicht opvragen van verkeersincidenten bij jou in de buurt

Als je een overzicht wilt zien van de verkeersincidenten in jouw gebied en de details wilt bekijken, doe dan het volgende:

- 1. Tik in het hoofdmenu op Toon kaart.
  - De kaart wordt getoond.
- 2. Tik op de knop **Details**.
- 3. Tik op Verkeersinformatie om deze functie in te schakelen. Tik op OK.

De verkeersincidenten worden op de kaart weergegeven.

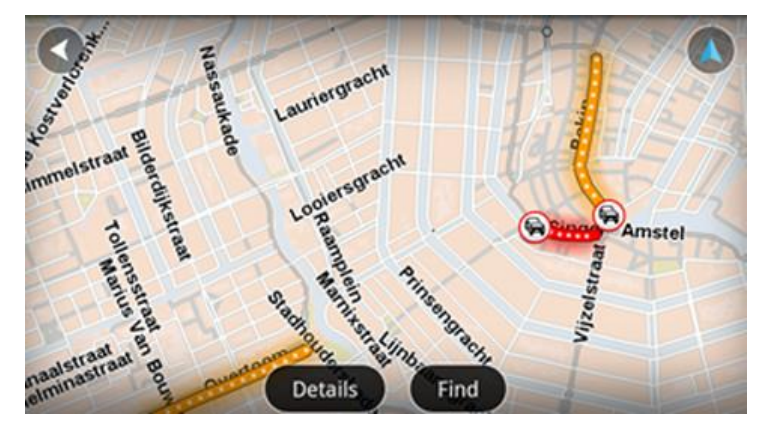

**Tip**: je kunt op de kaart navigeren door de kaart met je vinger over het scherm te bewegen. Laat je vingers in een knijpbeweging op het scherm bij elkaar komen en weer verder uit elkaar gaan om in en uit te zoomen. Je kunt ook inzoomen door tweemaal met één vinger op het scherm te tikken.

4. Tik op een verkeersincident om gedetailleerde informatie te bekijken. Met behulp van de scrollknoppen kun je door de verkeersincidenten bladeren.

### Verkeersincidenten

Verkeersincidenten en waarschuwingen worden weergegeven op de kaart, in de rijweergave en op de verkeersinformatiebalk.

Er bestaan twee soorten incidenten- en waarschuwingssymbolen:

- Symbolen die in een rode cirkel worden weergegeven, zijn verkeersincidenten. TomTom App kan de route opnieuw plannen om nieuwe incidenten te vermijden.
- Symbolen die in een rode driehoek worden weergegeven, hebben met het weer te maken.
   TomTom App is niet in staat je route opnieuw te plannen om deze waarschuwingen te vermijden.

Symbolen verkeersincidenten:

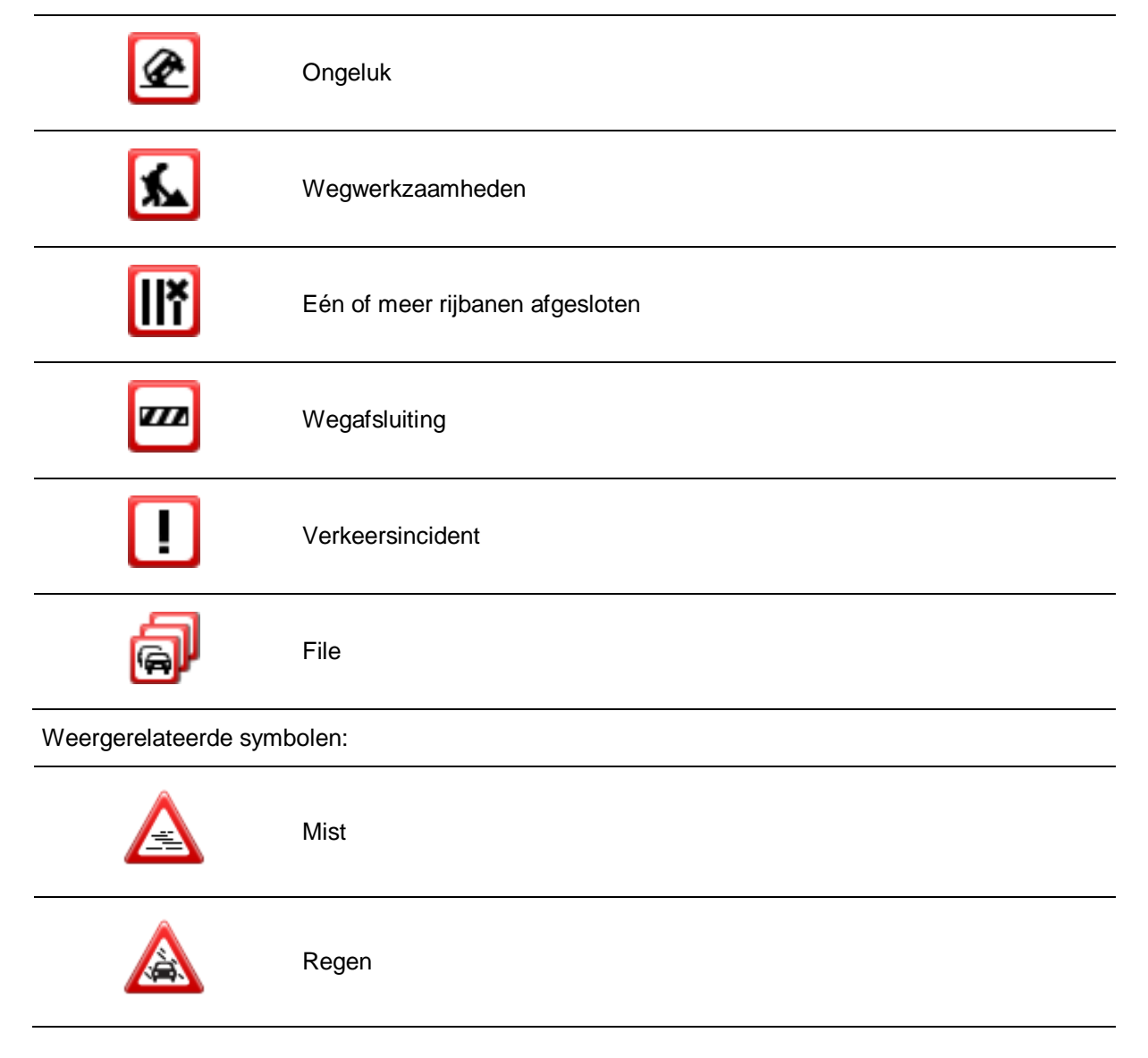

| Wind       |
|------------|
| IJsvorming |
| Sneeuw     |

### Een nieuwe TomTom Traffic-service kopen

Ga als volgt te werk om een nieuwe service te kopen:

- 1. Start TomTom App.
- 2. Tik in het hoofdmenu op **TomTom Shop** om naar de TomTom Shop te gaan.
- 3. Kies een service in de lijst met TomTom Traffic-services.
- 4. Maak een nieuw TomTom-account of meld je aan bij je bestaande TomTom-account.

**Tip**: als je al een TomTom-navigatiesysteem hebt, raden we je aan om een nieuw TomTom-account voor je apparaat te openen met een ander e-mailadres.

Ga naar tomtom.com/getstarted voor meer informatie over MyTomTom-accounts.

Je aankoop wordt voltooid in de Google Play Store. Als de betaling is afgerond, start TomTom Traffic binnen enkele minuten op je TomTom App.

### Je TomTom Service controleren

Je kunt de status van je service op elk gewenst moment controleren door in het hoofdmenu op **TomTom Shop** te tikken en vervolgens op **Mijn TomTom Services** te tikken.

### Je TomTom Traffic-service vernieuwen

Je kunt je TomTom Traffic-service vernieuwen nadat deze is verlopen of verlengen voordat deze is verlopen.

Ga als volgt te werk om een verlopen service te vernieuwen:

- 1. Start TomTom App.
- 2. Tik in het hoofdmenu op TomTom Shop om naar de TomTom Shop te gaan.
- 3. Kies de service die je wilt vernieuwen.
- 4. Meld je aan bij je bestaande TomTom-account.

Tip: ga naar tomtom.com/getstartedoor meer informatie over MyTomTom-accounts.

Je aankoop wordt voltooid in de Google Play Store. Als de betaling is afgerond, start TomTom Traffic binnen enkele minuten op je TomTom App.

# **Flitsers**

# **Info over Flitsers**

De service Flitsers biedt informatie over vaste en mobiele flitsers, camera's voor trajectmeting, verkeerscamera's en gevaarlijke punten op je route. De informatie die je via de service Flitsers ontvangt, wordt voortdurend bijgewerkt door TomTom-gebruikers en regelmatig naar je TomTom App gestuurd. Je beschikt dus altijd over de meest actuele informatie voor jouw route. Je kunt ook flitsers toevoegen of verwijderen.

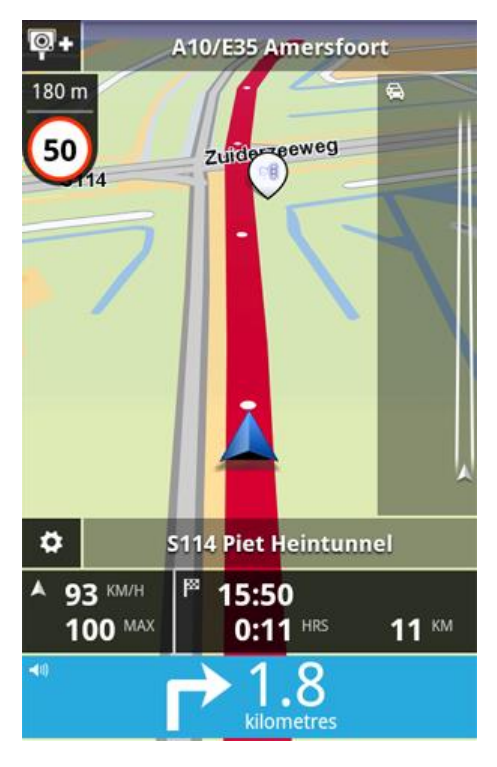

**Belangrijk**: voor het gebruik van Flitsers heb je een permanente gegevensverbinding nodig (GPRS, EDGE, UMTS of CDMA). Het is mogelijk dat je netwerkprovider je kosten berekent voor het gebruik van een draadloze gegevensverbinding. Als je wilt voorkomen dat de service Flitsers wordt bijgewerkt, tik je in het hoofdmenu op **Instellingen**, vervolgens op **TomTom Services** en op de knop **Da-taservices** om de service uit te schakelen.

# Regionale beschikbaarheid

**Opmerking**: je kunt TomTom Services in het buitenland gebruiken, maar houd er dan bij het plannen van je route rekening mee dat niet alle services in alle landen beschikbaar zijn.

# **Verbinding met Flitsers**

De service Flitsers wordt voortdurend bijgewerkt, tenzij de verbinding met de TomTom-server verbroken is.

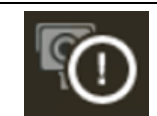

Dit symbool in de rijweergave geeft aan dat de service geen updates voor flitsers van de TomTom-server ontvangt.

Als de service Flitsers geen updates ontvangt, kan dit een of meer van de volgende redenen hebben:

- Je <u>service</u> is verlopen.
- Dataservices is uitgeschakeld in <u>TomTom Services</u> in het menu Instellingen.
- De service is niet beschikbaar in jouw regio.

### Soorten flitsers en veiligheidsvoorzieningen

De service Flitsers biedt in de rijweergave waarschuwingen over flitsers of veiligheidsvoorzieningen op je route. 15 seconden voordat je een flitser op je route bereikt, wordt er een waarschuwing gegeven. Je kunt de veiligheidsvoorzieningen waarvoor je een waarschuwing wilt ontvangen selecteren in Waarschuwingen.

Als je een waarschuwing krijgt, verschijnt linksboven in de <u>rijweergave</u> een waarschuwingssymbool en zie je een symbooltje op je route. Als er sprake is van een maximumsnelheid, wordt deze aangegeven in het waarschuwingssymbool. De afstand tot de veiligheidsvoorzieningen wordt boven aan het waarschuwingssymbool weergegeven.

Het waarschuwingssymbool heeft een groene achtergrondrand als je rijsnelheid gelijk is aan of lager is dan de maximumsnelheid, en een rode achtergrondrand als je sneller rijdt dan de maximumsnelheid.

Met Flitsers word je gewaarschuwd voor de volgende soorten flitsers en veiligheidsvoorzieningen op de weg:

| Waarschuwingssy<br>mbool | Routesymbool | Beschrijving                                                                                                    |
|--------------------------|--------------|----------------------------------------------------------------------------------------------------|
| 200 m                    |              | Vaste flitser.                                                                                                    |
| <b>200</b> m             | <b>P</b>     | Mobiele flitser.                                                                                                    |
| R                        | _            | nadat je ze hebt gemeld.                                                                                                    |
| <b>200</b> m             | <b>P</b> 8   | Flitser bij verkeerslicht.                                                                                                    |
|                          |              | heidsdetectie zijn.                                                                                                    |
| <b>200</b> m             | Pc           | Camera's voor trajectmeting.                                                                                                    |
| <b>E</b>                 |              | Deze waarschuwing blijft in beeld zolang je je in de<br>trajectcontrole bevindt. Als je met of langzamer dan<br>de maximumsnelheid rijdt, wordt er geen<br>waarschuwingsgeluid gegeven. Als je sneller dan<br>de toegestane snelheid rijdt, klinkt er een<br>waarschuwingsgeluid. |

| 200 m |          | Flitser rijwegbeperkingen.<br>Op deze flitsers wordt gecontroleerd op auto's die<br>gebruikmaken van wegen met beperkte toegang,<br>bijvoorbeeld wegen waarop tijdens de spits niet<br>mag worden gereden. |
|-------|----------|----------------------------------------------------------------------------------------------------|
| 200 m |          | Overige flitsers.                                                                                                    |
| 200 m | <u>œ</u> | Plaats waar vaak een mobiele flitser staat.<br>Dit zijn gebieden waarvoor vaak wordt gemeld dat<br>er mobiele flitsers worden gebruikt.                                                                    |
| 200 m | !        | Verkeersonveilige locatie.<br>Dit zijn gebieden waar veel ongelukken gebeuren.                                                                                                    |
| 200 m | 5 iž     | Onbewaakte spoorwegovergang.                                                                                                    |

# Een flitser melden

Raak dit symbool aan om een flitser te melden. Het bericht **Bedankt** wordt boven aan het scherm weergegeven. De locatie wordt gemeld bij TomTom en gedeeld met andere TomTom App-gebruikers die een abonnement op Flitsers hebben.

**Opmerking**: een gemelde flitser blijft drie uur aanwezig in TomTom App.

### Een flitser verwijderen

Het flitsersymbool verandert in dit symbool wanneer je een flitser nadert. Tik op het symbool om een mobiele flitser te verwijderen. Je kunt een flitser tot vijf seconden nadat je de flitser bent gepasseerd verwijderen. De verwijdering wordt gemeld bij TomTom en gedeeld met andere TomTom App-gebruikers die een abonnement op Flitsers hebben.

### Instellingen voor flitsermeldingen

Met de instellingen voor flitsermeldingen kun je de flitsermelding in- of uitschakelen en het meldingsgeluid selecteren.

- 1. Tik in het hoofdmenu op Instellingen.
- 2. Tik op TomTom services.
- 3. Tik op Meldknop voor flitsers om waarschuwingen voor flitsers in of uit te schakelen.

- 4. Tik op **Waarschuwingen voor flitsers** en selecteer de <u>flitsers en veiligheidsvoorzieningen</u> waarvoor je een waarschuwing wilt ontvangen.
- 5. Tik op **Geluid** en kies een geluid voor de waarschuwing.

# Een nieuwe Flitsers-service kopen

Ga als volgt te werk om een nieuwe service te kopen:

- 1. Start TomTom App.
- 2. Tik in het hoofdmenu op **TomTom Shop** om naar de TomTom Shop te gaan.
- 3. Tik op Flitsers.
- 4. Kies een service in de lijst met Flitsers-services.
- 5. Maak een nieuw TomTom-account of meld je aan bij je bestaande TomTom-account.

**Tip**: als je al een TomTom-navigatiesysteem hebt, raden we je aan om een nieuw TomTom-account voor je apparaat te openen met een ander e-mailadres.

Ga naar tomtom.com/getstarted voor meer informatie over MyTomTom-accounts.

Je aankoop wordt voltooid in de Google Play Store. Als de betaling is afgerond, wordt Flitsers binnen enkele minuten op je TomTom App gestart.

### Je TomTom Service controleren

Je kunt de status van je service op elk gewenst moment controleren door in het hoofdmenu op **TomTom Shop** te tikken en vervolgens op **Mijn TomTom Services** te tikken.

### Je Flitsers-service vernieuwen

Je kunt je Flitsers-service vernieuwen nadat deze is verlopen of verlengen voordat deze is verlopen.

Ga als volgt te werk om een verlopen service te vernieuwen:

- 1. Start TomTom App.
- 2. Tik in het hoofdmenu op TomTom Shop om naar de TomTom Shop te gaan.
- 3. Kies de service die je wilt vernieuwen.
- 4. Meld je aan bij je bestaande TomTom-account.

Tip: ga naar tomtom.com/getstarted voor meer informatie over MyTomTom-accounts.

Je aankoop wordt voltooid in de Google Play Store.

# Gevarenzones

### Informatie over gevarenzones

TomTom Gevarenzones waarschuwt je voor gevarenzones en risicozones op je route als je in Frankrijk bent. Gevarenzones en risicozones worden alleen weergegeven als je een kaart van of met Frankrijk hebt en je in Frankrijk bent.

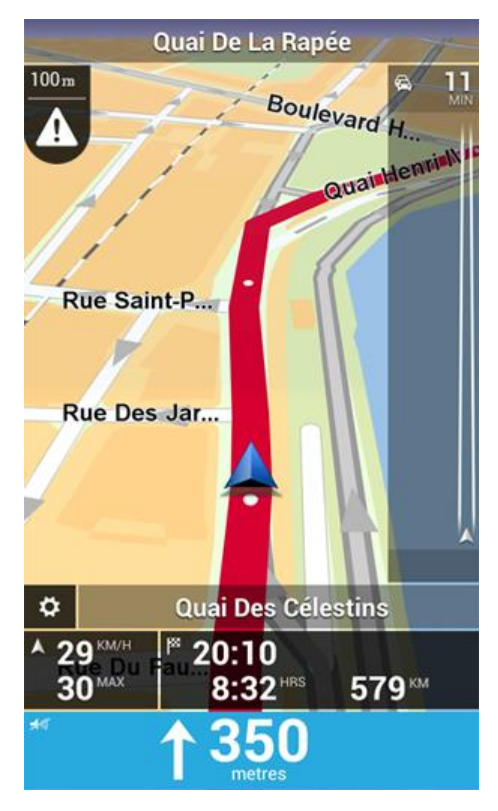

Sinds 3 januari 2012 is het in Frankrijk verboden om waarschuwingen te ontvangen over de locatie van vaste of mobiele flitsers. Om tegemoet te komen aan deze wijziging in de Franse wetgeving, worden flitslocaties nu niet langer gemeld, maar worden er gevarenzones en risicozones aangegeven.

Een gevarenzone wordt door de Franse wetgeving gespecificeerd. Een risicozone is een tijdelijke gevarenzone die door gebruikers is gemeld. TomTom Gevarenzones waarschuwt je op dezelfde manier over gevarenzones en risicozones.

In gevarenzones en risicozones kunnen zich al dan niet een of meerdere flitsers of diverse andere gevaren bevinden:

- Er worden geen specifieke flitslocaties aangegeven. In plaats hiervan zie je het pictogram voor gevarenzones wanneer je de zone nadert.
- De minimale lengte van de zone is afhankelijk van het wegtype en bedraagt 300 m voor wegen in de bebouwde kom, 2000 m (2 km) voor secundaire wegen en 4000 m (4 km) voor snelwegen.
- Als twee gevarenzones zich dicht bij elkaar bevinden, kunnen de waarschuwingen hiervoor worden gecombineerd tot één langere zone.

Informatie over de locatie van zones wordt voortdurend bijgewerkt door TomTom en andere gebruikers, en wordt regelmatig naar je TomTom App verzonden, zodat je altijd over de meest actuele informatie beschikt. Jij kunt ook je steentje bijdragen door nieuwe locaties van risicozones te melden.

### Let op: je kunt een gevarenzone of risicozone niet verwijderen.

### Regionale beschikbaarheid

**Opmerking**: je kunt TomTom Services in het buitenland gebruiken, maar houd er dan bij het plannen van je route rekening mee dat niet alle services in alle landen beschikbaar zijn.

### Verbinding met Gevarenzones

De service Gevarenzones wordt voortdurend bijgewerkt, tenzij de verbinding met de TomTom-server verbroken is.

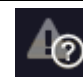

Dit symbool in de <u>rijweergave</u> geeft aan dat de service momenteel geen updates voor gevarenzones van de TomTom-server ontvangt.

Als de service Gevarenzones geen updates ontvangt, kan dit een of meer van de volgende redenen hebben:

- Je <u>service</u> is verlopen.
- Dataservices is uitgeschakeld in TomTom Services in het menu Instellingen.
- De service is niet beschikbaar in jouw regio.

### Waarschuwing voor gevarenzones

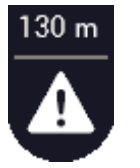

Wanneer je een zone nadert, wordt er een waarschuwingssymbool weergegeven in de <u>rijweergave</u>, verschijnt er een symbooltje op je route, en hoor je waarschuwingsgeluid. De afstand tot de zone wordt boven het waarschuwingssymbool weergegeven.

Welk waarschuwingsgeluid je hoort, hangt af van het feit of je op dat moment al dan niet de maximumsnelheid overschrijdt.

### Een risicozone melden

Let op: alle tijdelijke zones die worden gemeld, worden tijdens het rijden weergegeven als risicozones.

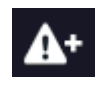

Als je een tijdelijke risicozone binnenrijdt en geen waarschuwing ontvangt, kun je dit melden door op de meldknop voor risicozones te tikken in de linkerbovenhoek van de <u>rijweergave</u>. Je melding wordt verzonden naar TomTom en na validatie gedeeld met iedereen die een abonnement op TomTom Gevarenzones heeft.

Een gemelde tijdelijke risicozone wordt drie uur bewaard in de TomTom Gevarenzones app.

Als een nieuwe tijdelijke risicozone meteen voor of na een bestaande risicozone of gevarenzone wordt gemeld, wordt de nieuwe zone toegevoegd aan de bestaande.

Wanneer genoeg abonnees een nieuwe zone melden, kan die zone een gevarenzone worden en beschikbaar worden voor alle abonnees.

### Meldingsinstellingen voor gevarenzones

Via de Meldingsinstellingen voor gevarenzones kun je de waarschuwing voor gevarenzones in- of uitschakelen en een waarschuwingsgeluid instellen.

- 1. Tik in het hoofdmenu op Instellingen.
- 2. Tik op **TomTom services**.

- 3. Tik op de **meldknop voor gevarenzones** om waarschuwingen voor gevarenzones in of uit te schakelen.
- 4. Tik op Waarschuwingsgeluid voor gevarenzones en kies een geluid voor de waarschuwing.

### Een nieuwe Gevarenzones-service kopen

Ga als volgt te werk om een nieuwe service te kopen:

- 1. Start TomTom App.
- 2. Tik in het hoofdmenu op **TomTom Shop** om naar de TomTom Shop te gaan.
- 3. Tik op Gevarenzones.
- 4. Kies een service in de lijst met Gevarenzones-services.
- 5. Maak een nieuw TomTom-account of meld je aan bij je bestaande TomTom-account.

**Tip**: als je al een TomTom-navigatiesysteem hebt, raden we je aan om een nieuw TomTom-account voor je apparaat te openen met een ander e-mailadres.

Ga naar tomtom.com/getstarted voor meer informatie over MyTomTom-accounts.

Je aankoop wordt voltooid in de Google Play Store. Als de betaling is afgerond, wordt Gevarenzones binnen enkele minuten op je TomTom App gestart.

### Je TomTom Service controleren

Je kunt de status van je service op elk gewenst moment controleren door in het hoofdmenu op **TomTom Shop** te tikken en vervolgens op **Mijn TomTom Services** te tikken.

### Je Gevarenzones-service vernieuwen

Je kunt je Gevarenzones-service vernieuwen nadat deze is verlopen of verlengen voordat deze is verlopen.

Ga als volgt te werk om een verlopen service te vernieuwen:

- 1. Start TomTom App.
- 2. Tik in het hoofdmenu op TomTom Shop om naar de TomTom Shop te gaan.
- 3. Kies de service die je wilt vernieuwen.
- 4. Meld je aan bij je bestaande TomTom-account.

Tip: ga naar tomtom.com/getstarted voor meer informatie over MyTomTom-accounts.

Je aankoop wordt voltooid in de Google Play Store.

# **Zoeken met Local Search**

### Informatie over Local Search

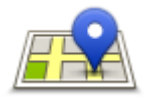

Met **Local Search** kun je zoeken naar winkels en bedrijven, en vervolgens een route plannen om ernaartoe te rijden.

# Local Search

De laatste plaats waarnaar je hebt gezocht, wordt in het scherm Local search weergegeven in de vorm van een pictogram.

Local Search biedt de volgende zoekopties:

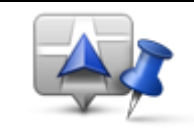

Tik op deze knop om in de buurt van je huidige locatie te zoeken.

### Zoek bij jou in de buurt

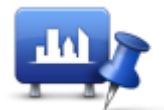

Tik op deze knop om in een bepaalde plaats te zoeken.

Zoek in plaats

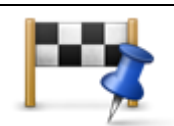

Deze knop wordt weergegeven wanneer je een route hebt gepland. Tik op deze knop om in de buurt van je bestemming te zoeken.

Zoek nabij bestemming

AB-1

Tik op deze knop om op een andere locatie te zoeken en een route naar die locatie te plannen.

### Zoek nabij andere locatie

**Opmerking**: voor Local Search heb je een wifi-netwerk of een draadloze gegevensverbinding nodig (GPRS, EDGE, UMTS of CDMA). Het is mogelijk dat je netwerkprovider je kosten berekent voor het gebruik van een draadloze gegevensverbinding. Als je Local Search in het buitenland gebruikt, kan deze service meer kosten dan thuis.

# Zoeken met Local Search

Ga als volgt te werk om een route te plannen met Local Search:

In dit voorbeeld zoek je een restaurant dichtbij je huidige locatie.

- 1. Tik op het scherm om het hoofdmenu te openen en tik op Rijd naar.
- 2. Tik op Local Search.

- 3. Tik op Zoek bij jou in de buurt.
- 4. Typ 'restaurant' en tik op Volgende.In de lijst worden de locaties weergegeven die overeenkomen met je zoekopdracht.
- Tik op een van de locaties in de lijst.
   De locatie en de route worden op de kaart weergegeven, inclusief het adres, de score, het telefoonnummer en verdere informatie.

### 6. Tik op Start!

TomTom App leidt je dan naar je bestemming aan de hand van gesproken instructies en aanwijzingen op het scherm.

# Addendum

### Belangrijke veiligheidsmededelingen en -waarschuwingen

### **GPS (Global Positioning System)**

GPS (Global PositioningSystem) is een systeem dat met behulp van satellieten wereldwijd plaats- en tijdsinformatie verstrekt. Het GPS-systeem functioneert en wordt beheerd onder de exclusieve verantwoordelijkheid van de overheid van de Verenigde Staten, die verantwoordelijk is voor de beschikbaarheid en nauwkeurigheid van het systeem. Elke wijziging in de beschikbaarheid en nauwkeurigheid van de werking van de deze app beïnvloeden. TomTom kan niet aansprakelijk worden gesteld voor de beschikbaarheid en nauwkeurigheid van het GPS-systeem.

### Zorgvuldig gebruik

Het gebruik van TomTom-producten ontslaat je niet van de plicht om voorzichtig en oplettend te rijden.

### Veiligheidsadvies

### Veiligheidsoverwegingen

Lees het volgende belangrijke veiligheidsadvies goed door:

- Controleer regelmatig je bandenspanning.
- Geef je voertuig regelmatig een onderhoudsbeurt.
- Het gebruik van medicatie kan je rijgedrag of rijvermogen nadelig beïnvloeden.
- Draag altijd een veiligheidsgordel, indien aanwezig.
- Maak je helm goed vast voordat je wegrijdt.
- Draag tijdens het motorrijden altijd beschermende kleding.
- Wees tijdens het motorrijden extra alert en rijd defensief.
- Rijd niet onder de invloed van alcohol.
- De meeste ongelukken gebeuren minder dan 5 km van huis.
- Houd je aan de verkeersregels.
- Geef altijd richting aan.
- Neem elke 2 uur minstens 10 minuten pauze.
- Houd je gordel om.
- Blijf op veilige afstand van het voertuig voor je.

### Vliegtuigen en ziekenhuizen

In de meeste vliegtuigen, in veel ziekenhuizen en op vele andere plaatsen is het gebruik van apparaten met een antenne verboden. Je mag deze app niet gebruiken in een dergelijke omgeving.

# SPECIALE MEDEDELING VOOR GEBRUIK DOOR BESTUURDERS IN CALIFORNIË EN MINNESOTA

In de Vehicle Code (het verkeerswetboek) van Californië, artikel 26708 "Material Obstructing or Reducing Driver's View" is de bevestiging van en navigatiesysteem op de voorruit als volgt beschreven: "Een draagbaar Global Positioning System (GPS) mag op een vierkant van zeven inch in de hoek onder aan de voorruit worden bevestigd die het verst weg ligt van de bestuurder (algemeen gebruik) of in een vierkant van vijf inches in de hoek onder aan de voorruit die het dichtst bij bestuurder ligt (algemeen gebruik) en buiten het gebied waarin de airbag kan worden uitgevouwen, indien het systeem alleen wordt gebruikt voor deur-tot-deurnavigatie terwijl het voertuig wordt bestuurd". Bestuurders in Californië mogen geen montageoplossingen met zuignappen aanbrengen op hun zijramen of achterruiten.

**Opmerking**: dit artikel van de Vehicle Code is van toepassing op alle bestuurders die in Californië rijden, niet alleen voor inwoners van Californië.

De staatswet van Minnesota, lid 1, artikel 2 stelt: "Het is niemand toegestaan een motorvoertuig te besturen waarin enigerlei voorwerpen zich tussen de bestuurder en de voorruit bevinden, met uitzondering van zonnekleppen, achteruitkijkspiegels en elektronische tolkastjes."

**Opmerking**: dit artikel van de staatswet van Minnesota is van toepassing op alle bestuurders die in Minnesota rijden, niet alleen op inwoners van Minnesota.

TomTom Inc. aanvaardt geen aansprakelijkheid voor eventuele (geld)boetes of schade als gevolg van het niet in acht nemen van deze waarschuwing. Wanneer je een motorvoertuig bestuurt in een staat waar montagebeperkingen aan de voorruit gelden, raadt TomTom je aan de meegeleverde zelfklevende montageschijf of alternatieve montagekit te gebruiken waarmee TomTom-navigatiesystemen op meerdere manieren op het dashboard of aan luchtroosters kunnen worden bevestigd. Zie <u>tomtom.com</u> voor meer informatie over deze bevestigingsopties.

### **Dit document**

Dit document is met de grootste zorg samengesteld. Het kan zijn dat door de continue productontwikkeling bepaalde informatie niet meer helemaal actueel is. De informatie in dit document kan zonder voorafgaande kennisgeving worden gewijzigd.

TomTom aanvaardt geen aansprakelijkheid voor technische of redactionele fouten of omissies in dit document, noch voor incidentele schade of gevolgschade voortvloeiend uit de prestaties of het gebruik van dit document. Dit document bevat informatie die wordt beschermd door copyright. Niets uit dit document mag op welke wijze dan ook worden gefotokopieerd of gereproduceerd zonder voorafgaande schriftelijk toestemming van TomTom N.V.

# Kennisgevingen over copyright

© 2013 TomTom. Alle rechten voorbehouden. TomTom en het "twee-handenlogo" zijn geregistreerde handelsmerken van TomTom N.V. of een van haar dochterondernemingen. Ga naar tomtom.com/legal voor beperkte garantie en licentieovereenkomsten voor eindgebruikers die van toepassing zijn op dit product.

© 2013 TomTom. Alle rechten voorbehouden. Dit materiaal is eigendom van en onderhevig aan bescherming onder auteursrechten en/of databankenrechten en/of andere rechten voor intellectueel eigendom van TomTom of diens leveranciers. Het gebruik van dit materiaal is onderhevig aan de voorwaarden van een licentieovereenkomst. Onbevoegd kopiëren of publiceren van dit materiaal leidt tot strafrechtelijke en civielrechtelijke aansprakelijkheid.

Ordnance Survey © Crown Copyright Licentienummer 100026920. Gegevensbron © 2013 TomTom Alle rechten voorbehouden.

Bepaalde beelden zijn afkomstig van het Earth Observatory van NASA. Deze dienst van de NASA stelt nieuwe satellietbeelden en wetenschappelijke gegevens over de aarde gratis via internet aan het grote publiek beschikbaar. De nadruk ligt op beelden van en informatie over klimaat- en milieuverandering op aarde: <u>earthobser-</u> vatory.nasa.gov

De in dit product geïntegreerde software bevat software die auteursrechtelijk beschermd is onder de GPL. Een kopie van die licentie is te vinden in het gedeelte Licentie. De desbetreffende broncode is in zijn geheel bij ons verkrijgbaar gedurende een periode van drie jaar na onze laatste verzending van dit product. Voor meer informatie ga je naar tomtom.com/gpl of neem je contact op met je plaatselijke klantenservice van TomTom via tomtom.com/support. Op aanvraag kunnen we je een cd met de desbetreffende broncode sturen.

Linotype, Frutiger en Univers zijn handelsmerken van Linotype GmbH, gedeponeerd bij het U.S. Patent and Trademark Office en mogelijk gedeponeerd in bepaalde andere rechtsgebieden. MHei is een handelsmerk van The Monotype Corporation en is mogelijk gedeponeerd in bepaalde rechtsgebieden.